# e-Ledger – ADMINISTRATIVE/IMPLEMENTING DEPARTMENT USER MANUAL

The user manual shown below has to be followed for an understanding on the usual procedures to be followed by the Administrative Department for generating the draft Government Order releasing the fund placed under e-Ledger through online.

- Each Administrative Department is given two sets of user IDs and Passwords irrespective of number of sections there.
- The first user is a lower level user who drafts the Government Order for releasing the amount placed in the e-Ledger.
- The second user is a higher level officer who approves the draft prepared at lower levels and after getting vetted from Finance Department.

e.g., : if XYZ is lower level user then his password will be XYZ@123

And XYZadmin is the user ID for the higher level user and XYZadmin@123 is the password for that user.

#### How to Login

The screen shot below shows the link to the e-Ledger site. It can be accessed through the FD's website 'finance.kerala.gov.in and the link provided there in as:

| fficial wei 🗙 🦲                               |       |          |            |       |         |            |         |         |           |            |        | \$    | hibu |
|-----------------------------------------------|-------|----------|------------|-------|---------|------------|---------|---------|-----------|------------|--------|-------|------|
| ) finance kerala.gov.in                       |       |          |            |       |         |            |         |         |           |            | *      | 10    | font |
| 🛄 WAMS 🥳 Treasuries 🛄 eLAMS 💑 BAMS   Home 📃 e | elams | budgetda | ta 🗋 BMS t | est 💌 | BMSdemo | 🗅 SPARK    | 🔽 Finar | nce 🛄 e | -office 🧧 | Flipkart.c | om 💼 e | bay > | •    |
|                                               | BiMS  | BAMS     | Prism Fims | BDS   | eLAMS   | Gims       | BMS     | WAMS    | e-TIMS    | Spark      | CTFM   | EMLI  | Q    |
| nance Department                              |       |          |            |       | Clic    | k this lir | ık.     |         |           |            |        |       |      |

Or

in the address bar of the web browser, type 'treasury.kerala.gov.in/eledger/' without quotes.

# The login screen will be like this :

| File Edit View History Bookmarks Tools Help                                                                                                    | - 0                   | × |
|----------------------------------------------------------------------------------------------------|-----------------------|---|
| Kerala State Unit X de e-Ledger : Finance Department X +                                                                                                    |                       |   |
| $(\leftarrow) \rightarrow \bigcirc \textcircled{1} \triangleq \text{ https://treasury.kerala.gov.in/eledger/} \cdots \bigtriangledown \textcircled{1} \textcircled{2} \textcircled{2} \textcircled{2} \textcircled{3} \bigcirc \textcircled{3}$ Search                                     | III / @ 🖸 🔀           | ≡ |
| 🕲 Kerala State Unit 💪 Gmail 📳 Facebook IRCTC 🚳 KPSC 👂 PayTM 🕼 UBI Online 🌎 SBI Online 💮 KAT 💑 BAMS 💑 BAMS 🦓 WAMS 🛄 eLAMS 🎄 IAMS 🦺 IAMS 🥼 ISOFT 💑 Query 🏠 NIC Ke                                                                                                    | rala 🔌 Stack Overflow | » |
| C-Ledger<br>Finance Department, Government of Kerala                                                                                                    |                       | î |
| HOME USEFULL LINKS IMPLEMENTING DEPARTMENT                                                                                                    |                       |   |
| Electronic management of Ledger Accounts and Administrative<br>Sanction for Plan Scheme TSB Accounts<br>Effactive utilization of funds<br>Envisages management of transfer of funds.<br>• e-Ledger to utilize the unspent amount<br>• Administrative Sanction for Plan Scheme TSB Accounts |                       |   |
| USEFULL LINKS DOWNLOADS IMPLEMENTING DEPARTMENT                                                                                                    |                       |   |
| Finance Department Mozilla Firefox Implementing Department                                                                                                    |                       |   |
| Department of Treasuries Google Chrome User Manual                                                                                                    |                       |   |
| Government of Kerala Adobe Reader                                                                                                    |                       |   |
| Finance Department<br>Govt of Kerala, India<br>Copyright @ 2018, All Rights Reserved @ Flancis Department, Government of Kerala.<br>Developed & Maintained by VC Kerala State Centre                                                                                                    |                       |   |
|                                                                                                    | ^ 평 d× ENG 03:38.PM   | - |

The successful login for the lower level user (draft GO generation) will look like this :

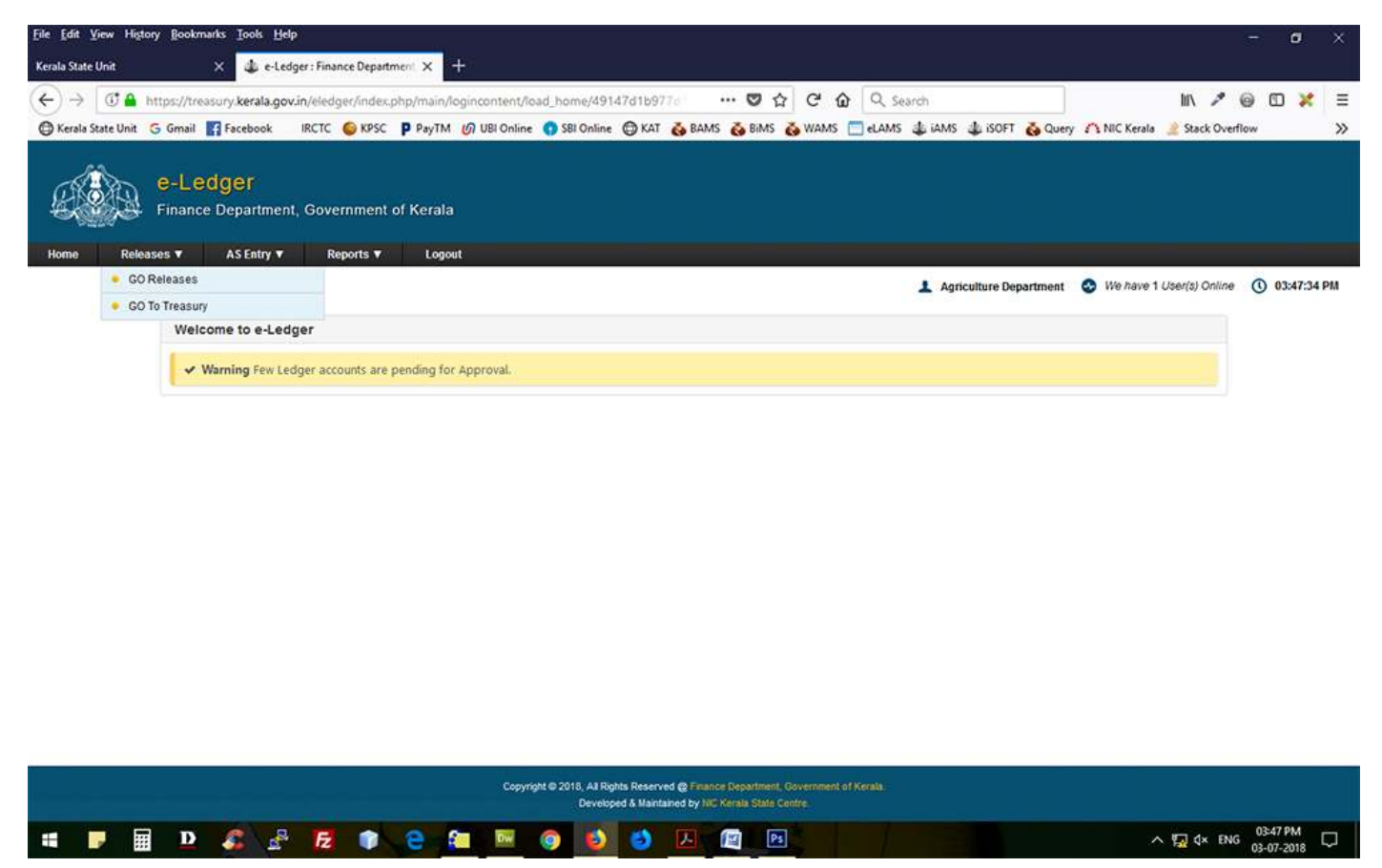

The releases menu shows GO releases and GO to treasury. GO to treasury is required when a government release itself is sufficient for drawl of money from treasury without further proceedings from the implementing department. In such situation, the concerned Administrative Department has to send the GO to the concerned treasury after selecting the drop down list of treasuries listed there (explained later).

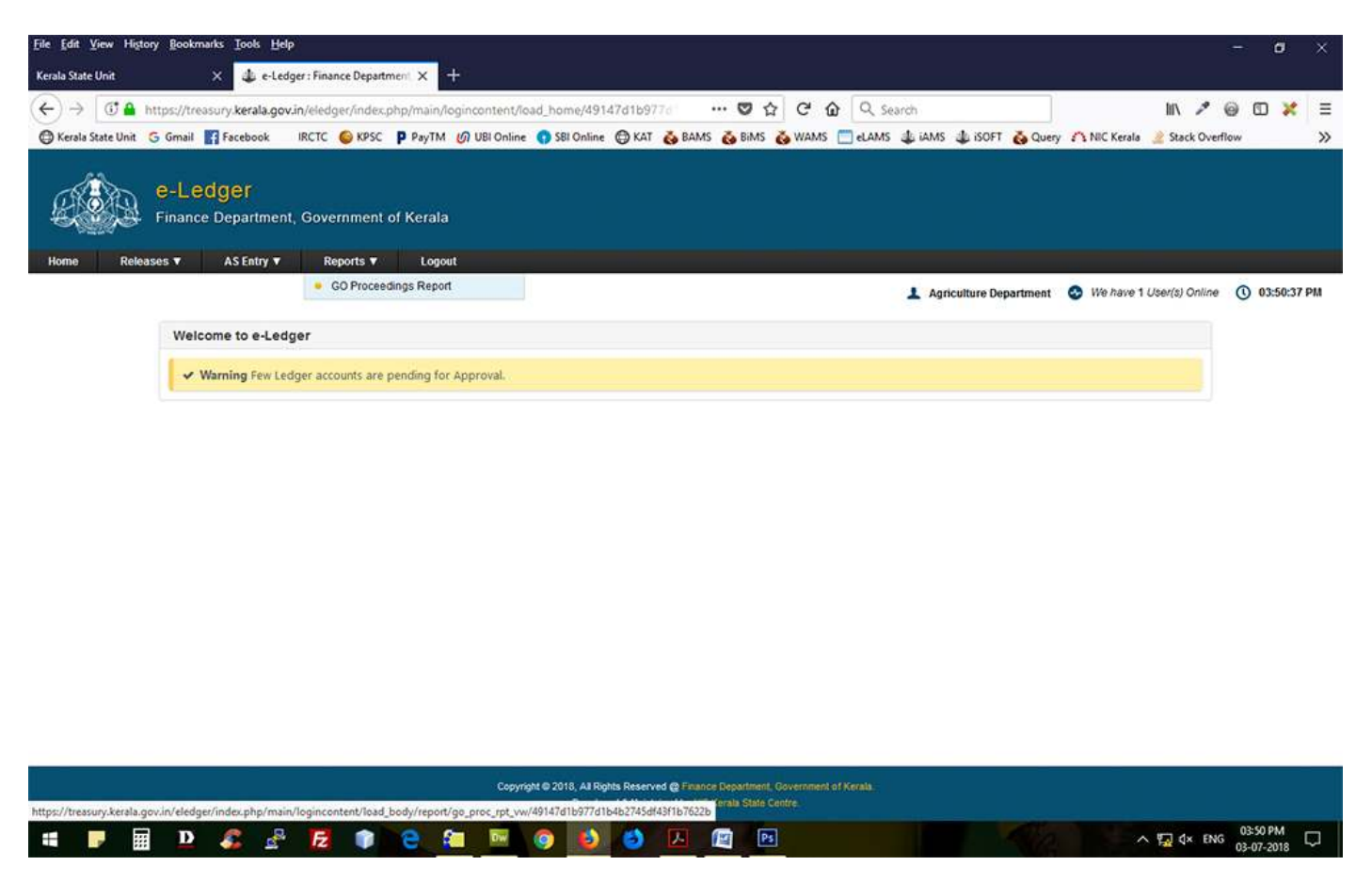

The report menu shows the GO proceedings from the lower levels.

## Preparation of Draft GO releasing fund posted in e-Ledger

| Edit ⊻iew Hig     | tory <u>B</u> ookmarks <u>T</u> ools <u>H</u> | Jelp                     |                           |                        |                  |                  |               |           |           |                |                  |                 |         | σ       | I  |
|-------------------|-----------------------------------------------|--------------------------|---------------------------|------------------------|------------------|------------------|---------------|-----------|-----------|----------------|------------------|-----------------|---------|---------|----|
| State Unit        | × 👍 et                                        | edger : Finance Departm  | hent × +                  |                        |                  |                  |               |           |           |                |                  |                 |         |         |    |
| → 🛈 🔒             | https://treasury.kerala.g                     | jov.in/eledger/index.p   | hp/main/logincontent/ir   | oad_home/4914          | 7d1b977d         | 🛛 🕇              | C C G         | a Q Ser   | zardh     |                |                  | 111\ _>         | 9 r     | JD ¥    | k  |
| rala State Unit   | G Gmail 🛐 Facebook                            | IRCTC 💊 KPSC             | P PayTM @ UBI Online      | e 😗 SBI Online /       | 🕲 KAT 🔥 B/       | AMS 👸 BIMS       | 👸 WAMS        | eLAMS     | 🌲 iams 🌲  | iSOFT 👸 Que    | sry 🗥 NIC Kerala | s 👱 Stack Ov    | verflow |         | 4  |
|                   | e-Ledger<br>Finance Departme                  | ent, Government o        | of Kerala                 |                        |                  |                  |               |           |           |                |                  |                 |         |         |    |
| ne Rele           | aases ▼ AS Entry ▼                            | Reports V                | Logout                    |                        |                  |                  |               |           |           |                |                  |                 |         |         |    |
| 60                | ) Releases                                    |                          |                           |                        |                  |                  |               |           | Agricultu | ure Department | 😔 We have 1      | i User(s) Onlin | te 🛈 '  | 03:53:1 | 17 |
| 110000            | GO Releases                                   |                          |                           |                        |                  |                  |               |           |           |                |                  |                 | 1       |         |    |
|                   |                                               |                          |                           |                        |                  |                  |               |           |           |                |                  |                 |         |         |    |
|                   |                                               |                          |                           |                        |                  |                  |               |           |           |                |                  |                 |         |         |    |
|                   |                                               |                          | Financial Year            | 2017-18                | Regi             | Istration No.    |               | Submit    |           |                |                  |                 |         |         |    |
|                   |                                               |                          |                           |                        |                  |                  |               | -         |           |                |                  |                 |         |         |    |
|                   |                                               |                          |                           |                        |                  |                  |               |           |           |                |                  |                 |         |         |    |
|                   | -                                             |                          |                           |                        |                  |                  |               |           |           |                |                  |                 |         |         |    |
|                   |                                               |                          |                           |                        |                  |                  |               |           |           |                |                  |                 | A.      |         |    |
|                   |                                               |                          |                           |                        |                  |                  |               |           |           |                |                  |                 |         |         |    |
|                   |                                               |                          |                           |                        |                  |                  |               |           |           |                |                  |                 |         |         |    |
|                   |                                               |                          |                           |                        |                  |                  |               |           |           |                |                  |                 |         |         |    |
|                   |                                               |                          |                           |                        |                  |                  |               |           |           |                |                  |                 |         |         |    |
|                   |                                               |                          |                           |                        |                  |                  |               |           |           |                |                  |                 |         |         |    |
|                   |                                               |                          |                           |                        |                  |                  |               |           |           |                |                  |                 |         |         |    |
|                   |                                               |                          |                           |                        |                  |                  |               |           |           |                |                  |                 |         |         |    |
|                   |                                               |                          |                           |                        |                  |                  |               |           |           |                |                  |                 |         |         |    |
|                   |                                               |                          |                           |                        |                  |                  |               |           |           |                |                  |                 |         |         |    |
|                   |                                               |                          |                           |                        |                  |                  |               |           |           |                |                  |                 |         |         | l  |
|                   |                                               |                          | Соругі                    | ght @ 2018, All Rights | s Reserved @ Fir | nance Department | Government of | f Kerala. |           |                |                  |                 |         |         |    |
| /treasury.kerala. | .gov.in/eledger/index.php/m/                  | .ain/logincontent/load_b | ody/main/go_release_vw/4/ | /9147d1b977d1b4b2      | 2745df43f1b7622  | 26               |               |           |           |                |                  |                 | 02      |         |    |
|                   | 🗿 🖸 🎉 📝                                       | ê 🔁 🧊                    | 2 🐔 🔤                     | o 🕑                    | 8 K              |                  | 4             |           |           |                |                  | ∧ 🙀 ₫× Ε        | NG 03-0 | 47-2018 | ſ  |

Click the Releases menu – select GO Releases

The screen will look as one above. Click the submit button. It will lead to the following page listing the various e-Ledger registration under that particular department (see below).

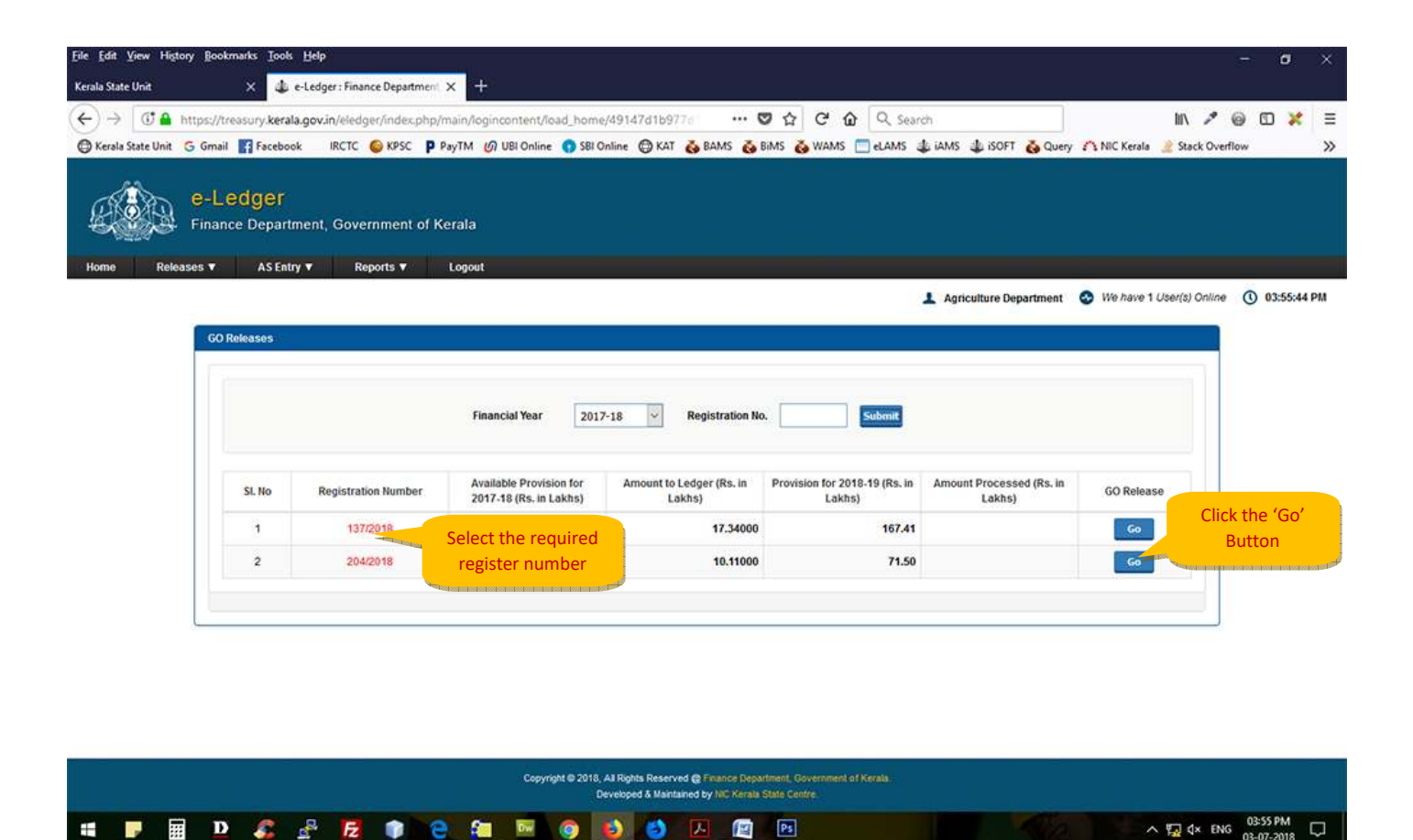

The e-Ledger registration list shows all the registration from the entire sections of that department. Select the registration number which has been communicated from FD by the respective sections and click the button 'Go' to start the drafting process.

#### **Draft GO generation**

....

In almost all cases the draft GO is automatically generated based on the details entered in the respective fields. If there is no Administrative Sanction, the GO should be generated manually.

Before starting the draft preparation, the user has to do the following tasks:

卫 🎜 🛃 🍞 🤤 🚝 🔤 🥥 ڬ 🔼 🕎 🖻

- The letter from the implementing department/ agency requesting to release e-Ledger amount has to be scanned and stored in the system in a convenient location for further upload when asked by the system.
- The copy of the Administrative Sanction for the proposed scheme has to be scanned and stored in the system in a convenient location for further upload when asked by the system.
- In case, if there is no AS for the scheme or the scheme is continuing one for a longer period and no copy of the AS is available, in such case the GO drafting to be in a manual mode i.e., a blank page in the GO format will be available to the user for direct entry of all wordings of the GO in the page. In such cases if manual GO to be set, contact e-Ledger administrator at once.

When the user click the 'Go' button as shown above, a page will display as shown below :

| File Edit View History Bookmarks Iools Help                                                                                                    | - a                                | ×     |
|----------------------------------------------------------------------------------------------------|------------------------------------|-------|
| Kerala State Unit × 🍁 e-Ledger : Finance Department × 🕂                                                                                                    |                                    |       |
| (←) → [C] ▲ https://treasury.kerala.gov.in/eledger/index.php/main/logincontent/load_home/b6e3ab5297e1; … ♥ ☆ @ & Search                                                                                                    | lin 🥕 🎯 🖸 🏅                        | . ≡   |
| 🗇 Kerala State Unit Ġ Gmail 🛐 Facebook IRCTC 🚳 KPSC 👂 PayTM 🖉 UBI Online 🌒 SBI Online 🚭 KAT 💑 BAMS 💑 BIMS 💑 WAMS 🗂 eLAMS 🎄 IAMS 💑 ISOFT 💑 Quen                                                                                                    | y 🗥 NIC Kerala 👱 Stack Overflow    | »     |
| e-Ledger<br>Finance Department, Government of Kerala<br>Home Releases V AS Entry V Reports V Logout                                                                                                    |                                    |       |
| GO Releases                                                                                                    | We have 1 User(s) Online Users.    | 13 PM |
| Financial Year 2017-18 V Registration No. Submit                                                                                                    |                                    |       |
| View Add Edit<br>No Data Available                                                                                                    | Back                               |       |
| Click the Add tab button to start a new draft GO. Click the View tab button<br>view already created GO. Click the Edit tab button to edit further modificat<br>the GO after it has been drafted but before sending to higher levels and a<br>putting the Original GO number when the draft has been vetted by the FE | n to<br>ation in<br>Ilso for<br>D. |       |
| Copyright © 2018, A3 Rights Reserved @ Finance Department, Government of Kerala.<br>Developed & Maintained by NC Kerala State Centre                                                                                                    |                                    |       |
| # P # D & P 7 10 10 10 10 10 10 10 10 10 10 10 10 10                                                                                                    | 05:33 PM<br>이3-07-2018             | Q     |

The screen shot below shows the result of clicking 'Add' and also there is Administrative Sanction

| → 🗇 🕹 https://treasury.kerala.gov.in/eledger/index.php/main/loginconter<br>rala State Unit G Gmail 🛐 Facebook IRCTC 🎯 KPSC 🖡 PayTM 🖉 UBI On                                                                                                    | nt/load_home/b6e3. (99%) ···· 🖁 🏠 🤁 📿 Sea<br>line 🌒 SBI Online 🖨 KAT 💑 BAMS 💑 BIMS 💑 WAMS 🛅 eLAMS                                                                                                | Enter the release amount nov required in the box in lakh.                                                                                               |
|----------------------------------------------------------------------------------------------------|----------------------------------------------------------------------------------------------------|----------------------------------------------------------------------------------------------------|
| e-Ledger<br>Finance Department, Government of Kerala<br>Releases V AS Entry V Reports V Logout                                                                                                    |                                                                                                    | Verify the department nam<br>appeared there is correct an<br>select the concerned sectio                                                                |
| Registration Number*<br>Ledger Amount<br>Head of Account*<br>Amount Available in Ledger*<br>Release Amount*<br>Department Name *<br>Section Name*<br>Implementation DeptAgency Letter Number (Lr No.)*<br>Administrative Sanction Obtained?<br>Is the present Release for the same purpose for which<br>AS was issued? | 137/2018<br>17.34000 (%, in Labre)<br>2402-00-102-85-00-34-00-P<br>17.34 (%, in Labre)<br>Balance Available 17.34 (%, in Labre)<br>Agriculture Department<br>Select<br>Date® DD/MM/Y<br>Yes ® No | Enter the implementin<br>department/Agency lette<br>number and date in the date box<br>Click Yes for AS is available an<br>answer the next query there. |
| Comments of AD*                                                                                                    |                                                                                                    | Remarks (if any) to be entered<br>below and any comments of th<br>AD to FD (not forming part of th<br>GO) to be entered.                                |
|                                                                                                    | Class                                                                                                    | After giving the informatio above, click the button 'Save'                                                                                              |

After the save button is clicked, the file upload section as shown below will appear at the bottom. Browse the file already scanned earlier for the AS and letter one after another and click upload. It will show the progress of upload there.

| 🖻 🔂 http               | ps://treasury.kerala.gov.in/eledger/index.php/main/logincont              | ent/load_home/b6e3 🔅 🐝 🐨 🔂 🤁 🗘 🔍 Search                                                                  | III 🥕 🙆 🖸 🏅                   |
|------------------------|---------------------------------------------------------------------------|----------------------------------------------------------------------------------------------------|-------------------------------|
| a State Unit 🛛 G       | Gmail 🛐 Facebook IRCTC 🍪 KPSC 👂 PayTM 🕼 UBI                               | Online 🌎 SBI Online 🖨 KAT 💑 BAMS 💑 BIMS 💑 WAMS 🧮 eLAMS 🎄 IAMS 💑 ISOFT 💑 Query                            | 🗥 NIC Kerala 🔌 Stack Overflow |
| e-<br>Fina<br>Releases | Ledger<br>ance Department, Government of Kerala<br>ASEntry Reports Logout |                                                                                                    |                               |
|                        | View Add Edit                                                             |                                                                                                    | Back                          |
|                        | Registration Number*                                                      | 137/2018                                                                                                 |                               |
|                        | Ledger Amount                                                             | 17.34000 (Ra. in Lakina)                                                                                 |                               |
|                        | Head of Account*                                                          | 2402-00-102-85-00-34-00-P                                                                                |                               |
|                        | Amount Available in Ledger*                                               | 17.34 (Rs. in Lakhs)                                                                                     |                               |
|                        | Release Amount"                                                           | Balance Available 17.34 (Re. in Lakins)                                                                  |                               |
|                        | Department Name *                                                         | Agricuture Department                                                                                    |                               |
|                        | Section Name*                                                             | Select v                                                                                                 |                               |
|                        | Implementation Dept/Agency Letter Number (Lr No.)*                        | Date* DD/MM/YYYY                                                                                         |                               |
|                        | Administrative Sanction Obtained?                                         | ⊖ Yes ●No                                                                                                |                               |
|                        | Is the present Release for the same purpose for which<br>AS was issued?   | O Yes ® No                                                                                               |                               |
|                        | Remarks*                                                                  |                                                                                                    |                               |
|                        | UPLOADS                                                                   |                                                                                                    |                               |
|                        | Administrative Sanction Order 💿 Choose fi                                 | la No file chosen Upload 🕘 - File Uploaded                                                               |                               |
|                        | implementation Dept/Agency Latter 🛛 🌍 Choose fi                           | ie No file chosen 🛛 Upload 🤨 - File Not Uploaded                                                         |                               |
|                        | "" Upload<br>Ensure that the                                              | pdf files only Browse the File and Click the Upload Button for Uploading<br>File should not exceed 2 MB. |                               |
|                        |                                                                           | Close                                                                                                    |                               |
|                        |                                                                           |                                                                                                    |                               |

After the upload is complete, now click the button 'Click Here' in the link shown above. Which will show the default GO generated as shown below :

| The at AMS- Goode Chrome                                                                                                    |
|----------------------------------------------------------------------------------------------------|
|                                                                                                    |
| The asury, kerala.gov.in/lams/index.php/main/pop_up_ctr/view_search/sozu16D                                                                                                    |
|                                                                                                    |
| Extra Condition 2                                                                                                    |
|                                                                                                    |
| 0                                                                                                    |
| 3. Government therefore accord sanction to release an amount of Rs: Lakhs ( Only) for the implementation of the above components of the scheme.                                                                              |
| 4. The expenditure will be met from the budget provision under the head of account 2551-60-101-98-00-00-00-P-V during the financial year 2016-17 before 30th September.                                                      |
| Extra Condition 3                                                                                                    |
| e-LAMS                                                                                                    |
| (By order of the Governor)                                                                                                    |
| The Principal Accountant General (A&E/G&SSA), Kerala, Thiruvananthapuram<br>The Accountant General (E&RSA), Kerala, Thiruvananthapuram<br>Head of Dept/PSU concerned<br>Director of Treasuries<br>Finance Department (67686) |
| Forwarded/By Order                                                                                                    |
| Save Close                                                                                                    |
|                                                                                                    |

The user can add the following :

- Any extra reference in the read portion in the space provided there (without serial number)
- Additional content that can be inserted in the generated window itself in the space marked as Extra conditions 1, 2 and 3. Click the question mark on the right of the boxes to know how line breaking, bold, italics and under lines are inserted in the conditions.

|     | <u>Cl</u>                                     | )se  |
|-----|-----------------------------------------------|------|
|     | New Line                                      |      |
|     | For New Line Type                             |      |
|     | eg) Line 1 <b><br/></b> Line 2                |      |
|     | Bold                                          |      |
| 2   | Use <b> </b> for bold letters                 | ⁼ tl |
|     | eq) Welcome to <b> e-LAMS </b>                |      |
|     | Italics                                       |      |
| JI. | Use <i> </i> for Italic letters               | d    |
|     | eg) Welcome to <i> e-LAMS </i>                |      |
|     | Underline                                     |      |
|     | Use <u> </u> for the letters to be Underlined |      |
| 1   | eq) Welcome to <u> e-LAMS </u>                |      |
| -   |                                               |      |

- If additional sending address to be added, insert it in the blank space and click 'Add More' next to it for further additions in the sending list.
- ✤ If everything has been entered click the buttons 'Save' and 'Close' below the draft GO.

In cases where <u>no Administrative Sanction is there</u> and GO generation has been set manually, the click here will bring a window as shown below for direct entry of all wording in the GO.

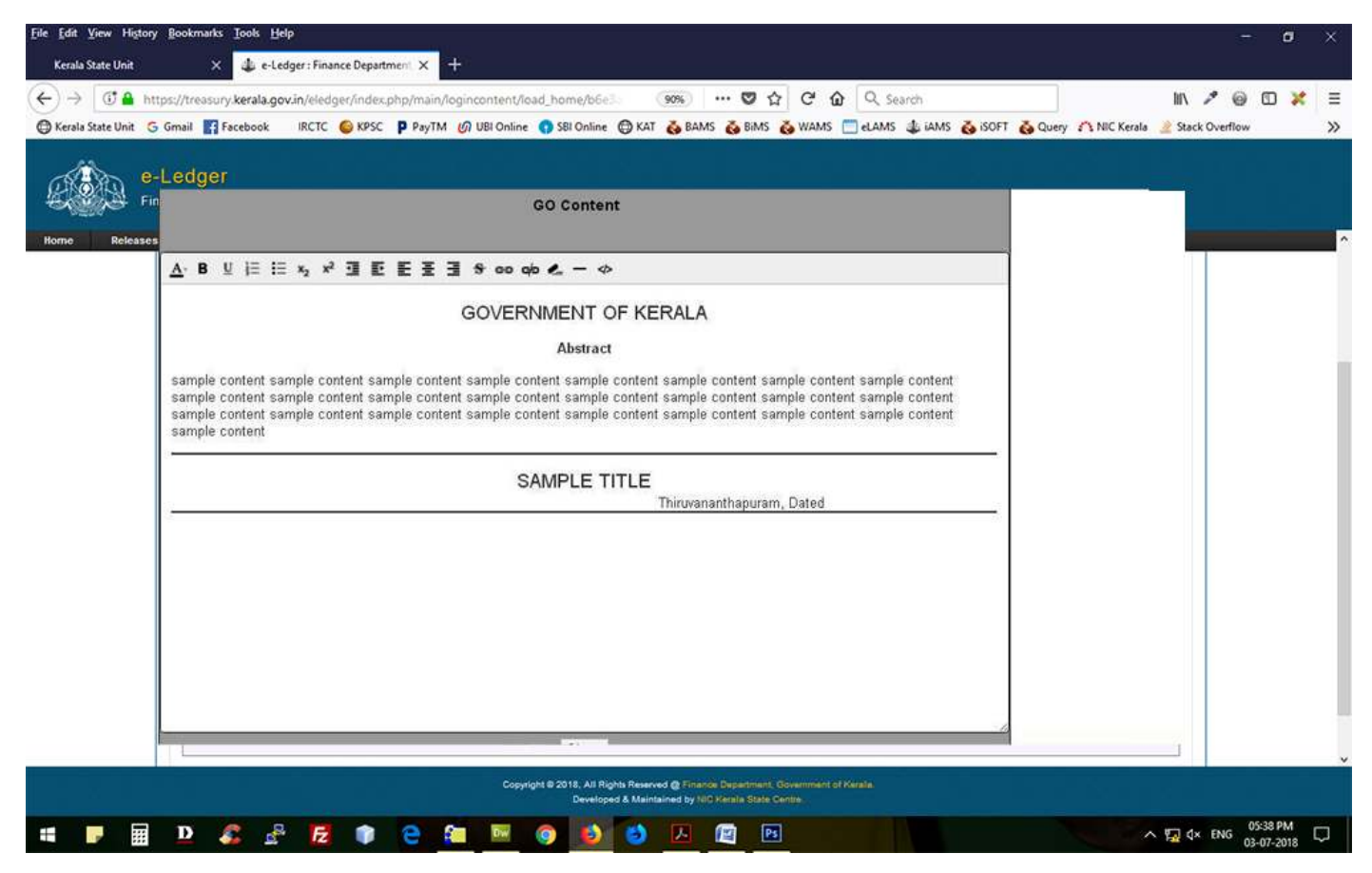

Enter the details in the blank space and click close to exit the page when it is over.

After exit, now click save once again to save all the text entered above. The user can edit the content before it is passed on to the higher officer by selecting the e-Ledger registration number in the 'Edit' module and clicking the edit icon there.

## Verifying the Draft and sending to FD for vetting the GO.

| Eile Edit View History Be<br>Kenda State Unit | ookmarka Isob<br>X 4 | e-Ledger : Finance Department : | < +                       |                 |                                      |        |            |               |                |                             |               | -       | ٥       | *     |
|-----------------------------------------------|----------------------|---------------------------------|---------------------------|-----------------|--------------------------------------|--------|------------|---------------|----------------|-----------------------------|---------------|---------|---------|-------|
| (←) →   0 <sup>a</sup> https://               | /breasury kera       | lagovin/eledger/index.php/m     | un/ogiocontent/load_home  | slatio 🛛        | s … 🛛 🕁                              | C 🏠    | Q, Search  |               |                |                             | IN A          | . 0     | •       | ≡.    |
| 🔘 Kerala State Unit 🕤 Gm                      | tali 🚮 Facabo        | ok IRCTC 😂 KPSC 👂 P             | nyTM 👩 UBI Online 👩 SBI C | Inline OKAT     | BAMS 🔥 BAMS 👶                        | waas 🚞 | ILAMS 👍 iA | MS 🔥 ISOF     | T 💩 Query 2    | 1 NIC Kerele                | Shack 0       | verflow |         | >>    |
| e-Le                                          | adger<br>e Departmer | n, Government of Kerala         |                           |                 |                                      |        |            |               |                |                             |               |         |         |       |
| Home Releases V                               | AS Entry             | ▼ Master ▼ Report               | s ♥ Logout                |                 |                                      |        |            |               |                |                             |               |         |         |       |
| OO Releases                                   |                      |                                 |                           |                 |                                      |        | 1 Admin    | Animal Husbar | dry Department | <ul> <li>We have</li> </ul> | e t Daev(s) ( | wine (  | 0 16:02 | 37 PM |
| · GO To Timese                                | or .                 | P.                              |                           |                 |                                      |        |            |               |                |                             |               |         |         |       |
|                                               |                      |                                 |                           |                 |                                      |        |            |               |                |                             | _             |         |         |       |
|                                               |                      |                                 |                           |                 |                                      |        |            |               |                |                             |               |         |         |       |
|                                               |                      |                                 |                           | Financial Year  | 2017-18 *                            |        |            |               |                |                             |               |         |         |       |
|                                               |                      |                                 |                           |                 |                                      |        |            |               |                |                             |               |         |         |       |
|                                               | SL No                | Registration Rumber             | G0 Humber                 | GO Date         | Amount (Rs. in<br>Eakhs)             | AS     | LR         | 60            | Status         | Approve                     |               |         |         |       |
|                                               | to.                  | 4/2010                          |                           |                 | 122.00000                            | •      |            | <b>U</b> 1    |                | Reported                    |               |         |         |       |
|                                               |                      |                                 |                           |                 |                                      |        | 1          |               |                |                             |               |         |         |       |
|                                               |                      |                                 | The Officer ver           | ifying the d    | raft GO can                          | V      | <u> </u>   |               |                |                             |               |         |         |       |
|                                               |                      |                                 | verify the Adm            | inistrative S   | anction, Letter                      |        |            |               |                |                             |               |         |         |       |
|                                               |                      |                                 | the draft CO p            | ementing de     | epartment and                        |        |            |               |                |                             |               |         |         |       |
|                                               |                      |                                 | of each will dis          | nlay the reg    | eu. The pop up                       |        |            |               |                |                             |               |         |         |       |
|                                               |                      |                                 | files                     | play the rea    | spective put                         | J      |            |               |                |                             |               |         |         |       |
|                                               |                      |                                 |                           |                 |                                      |        |            |               |                |                             |               |         |         |       |
|                                               |                      |                                 |                           |                 |                                      |        |            |               |                |                             |               |         |         |       |
|                                               |                      |                                 |                           |                 |                                      |        |            |               |                |                             |               |         |         |       |
|                                               |                      |                                 | Constant & 2018           | ALCOHOL PROVIDE | A Reason of Concession of Concession |        | -          |               |                |                             |               |         |         |       |

| utthey, | treasury.ks | tella provi | in/alector | , experite | hp/main/log | incontent/lo | act_both/in | uen/goja | bbuute"N | Asial atten | stolcisistes | 3154555 | CHOOLARY. | The second second |    |  |       |       |          |  |
|---------|-------------|-------------|------------|------------|-------------|--------------|-------------|----------|----------|-------------|--------------|---------|-----------|-------------------|----|--|-------|-------|----------|--|
| -       |             | 515         | D          | 6          | ,B          | F 1          | 2           | - 6-     | 10       | 100         | 6            | 1       | J.        | 1                 | Ps |  | A 120 | . ENG | 06:02 PM |  |

Click the approve button on the far right side. This will pop a window as shown below :

| Eile Edit View History E                                        | ookmarks Iools Help                                                            |                                                                                                    | - a ×                             |
|-----------------------------------------------------------------|--------------------------------------------------------------------------------|----------------------------------------------------------------------------------------------------|-----------------------------------|
| Kerala State Unit                                               | X 4 e-Ledger : Finance Department X +                                          |                                                                                                    |                                   |
| $(\leftarrow) \rightarrow \bigcirc \textcircled{1} \land https$ | //treasury kerala.gov.in/eledger/index.php/main/logincontent/load_home/a1a0c   | OdfdcBdf 🗄 🚥 😨 🏠 🤁 😧 🔍 Search                                                                      | lii\ 🥕 🞯 🖸 💥 🗏                    |
| 🕲 Kerala State Unit   G                                         | nail 🛐 Facebook 🛛 IRCTC 🌀 KPSC 👂 PayTM 🕼 UBI Online 🌎 SBI Online 🌘             | 🗒 KAT 💑 BAMS 💑 BIMS 💑 WAMS 🚞 eLAMS 🤹 IAMS 💑 ISOFT 💑 Query                                          | 🗥 NIC Kerala 🌛 Stack Overflow 🛛 🚿 |
| e<br>Fir                                                        | Ledger<br>ance Department, Government of Kerala                                |                                                                                                    |                                   |
| Home Releases                                                   | AS Entry      Master      Reports      Logout     Administrative Sanction Date | 09/06/2017                                                                                         |                                   |
|                                                                 | AS Amount'                                                                     | 350.00000                                                                                          |                                   |
|                                                                 | Is the present Release for the same purpose for which AS was issued?           | Yes                                                                                                |                                   |
|                                                                 |                                                                                | fund may be released                                                                               |                                   |
|                                                                 | Remarks*                                                                       |                                                                                                    |                                   |
|                                                                 | Entry Date*                                                                    | 19/04/2018                                                                                         |                                   |
|                                                                 | APPROVE                                                                        |                                                                                                    |                                   |
|                                                                 | Approval Date *                                                                | 03/07/2018 (DD/MM/YYYY)                                                                            |                                   |
|                                                                 | Remarks                                                                        | Enter commun<br>any                                                                                | ication if                        |
|                                                                 | Comments of AD to FD                                                           | fund may be released                                                                               |                                   |
|                                                                 | Put a tick mark here and<br>click save                                         | Forward To Finance Department Save Cancel                                                          |                                   |
|                                                                 |                                                                                |                                                                                                    |                                   |
|                                                                 | Copyright @ 2018, A3 Right<br>Developed                                        | s Reserved @ Finance Department, Government of Kerala.<br>& Maintained by NC: Kerala State Centre. |                                   |
|                                                                 | D 🎜 🕹 🖻 🎓 😋 🚾 👰 赵                                                              | o 🗾 🔁                                                                                              | ∧ 🙀 d× ENG 06:08 PM 🖓             |

If everything is correct and if any information to be conveyed to FD, enter the details in the respective area and put a tick mark in the box placed before 'Forward to Finance Department' and click 'Save'. The draft will now automatically send to the concerned wing in the Finance department. The AD need not sent the concerned e-file or physical file to FD for further processing.

## **Original GO generation**

Once the draft has been verified and got vetted from the FD, the officer who forwarded it has to finally approve the draft GO, only then the place will open where G.O number and data has to be entered (in the edit mode).

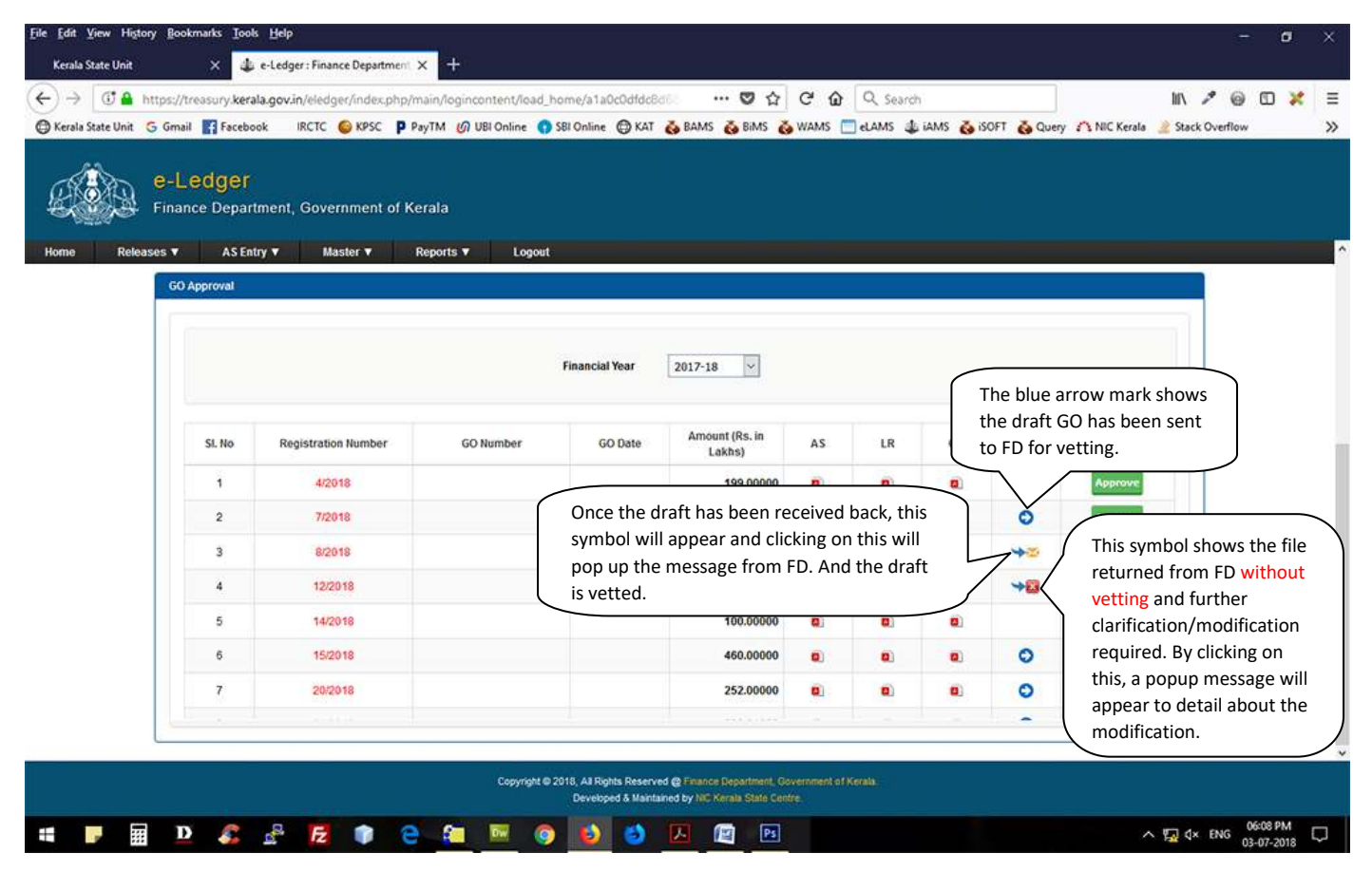

Click the approve button on the right side to finally enable the GO numbering. The screen will show like this :

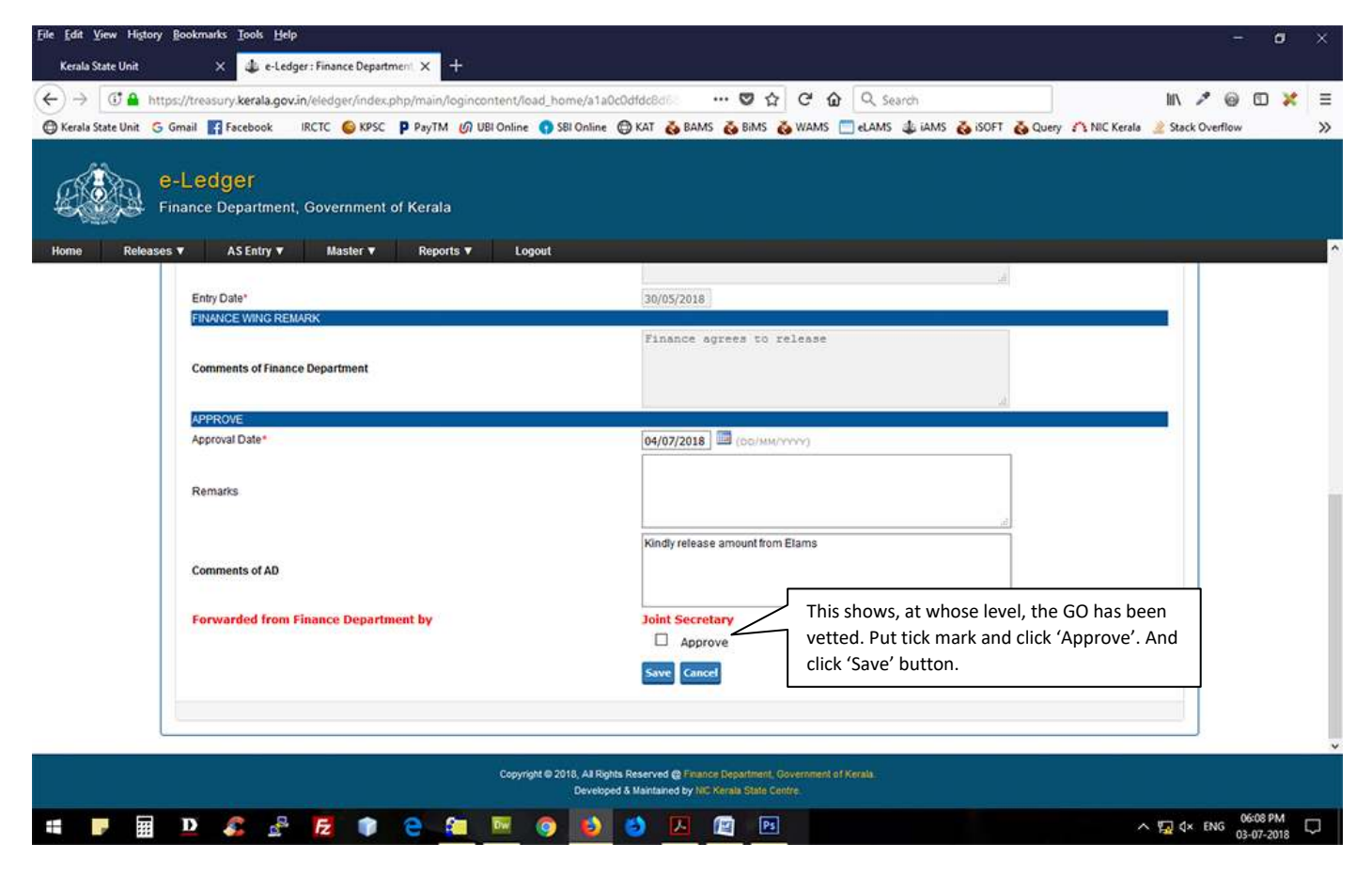

Before going to make the draft to fair GO, the officer level user has to go to the following module and click 'Master – Edit Profile' section where the name and designation of the officer in-charge of the section to be updated as shown below :

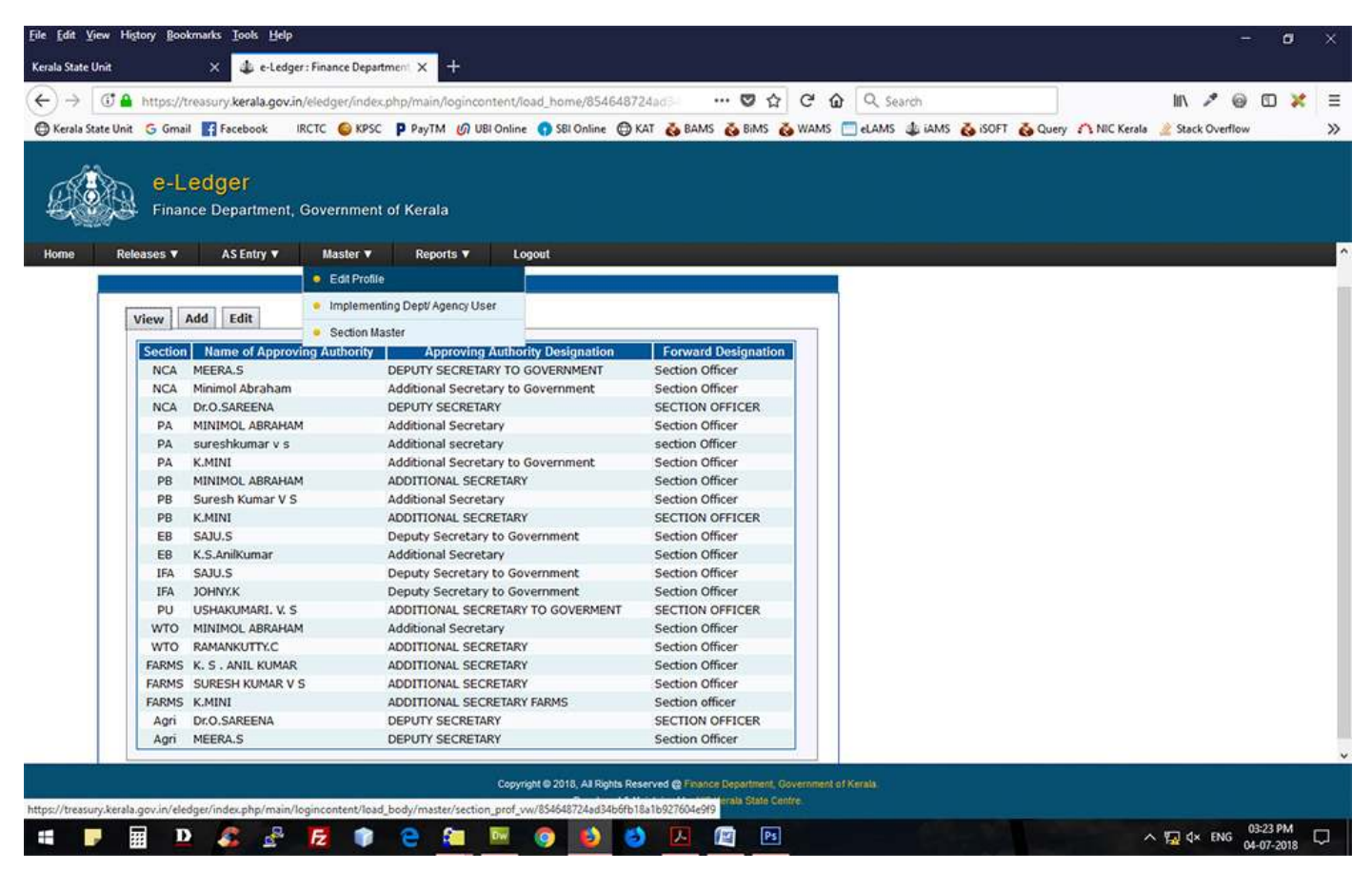

If the name of the required officer is not available in the list, now click 'Add' button.

| <u>File Edit View History Bookmarks Iools H</u> elp                                                                        |                                                                                                    |                                                                         | - a ×                                              |
|----------------------------------------------------------------------------------------------------|----------------------------------------------------------------------------------------------------|-------------------------------------------------------------------------|----------------------------------------------------|
| Kerala State Unit X 👙 e-Ledger : Finance Department X +                                                                    |                                                                                                    |                                                                         |                                                    |
| (←) → (I) ▲ https://treasury.kerala.gov.in/eledger/index.php/main/loginconter                                              | t/load_home/854648724ad 👽 🏠 🤁 🏠                                                                                           | • Q. Search                                                             | II\ 🖍 🎯 🖸 🧩 🗉                                      |
| 🕲 Kerala State Unit 💪 Gmail 🛐 Facebook 🛛 IRCTC 🎯 KPSC 👂 PayTM 🕼 UBI On                                                     | line 🌎 SBI Online 💮 KAT 💑 BAMS 💑 BIMS 💑 WAMS 🏾                                                                            | 🗂 eLAMS 🎄 iAMS 💑 ISOFT 👸 Query                                          | Y 🗥 NIC Kerala 🌛 Stack Overflow 💦                  |
| e-Ledger<br>Finance Department, Government of Kerala<br>Home Releases V AS Entry V Master V Reports V                      | Logout                                                                                                    | 1 Admin Agriculture Department                                          | We have 1 User(s) Online     Onice     O3:26:12 PM |
| View Add Edit                                                                                                    |                                                                                                    |                                                                         |                                                    |
| Section Name" Select V<br>Name of Approving Authority"<br>Approving Authority Designation"<br>Forward Designation"<br>Save | Select Section Name, Name<br>name should appear in the o<br>Designation. In the forward<br>Officer and finally click Save | of the Officer, whose<br>original GO and<br>designation, type – Sectior | 1                                                  |

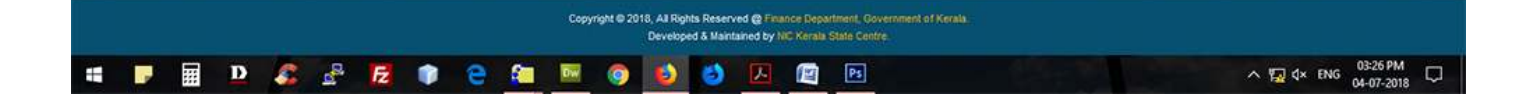

This time when the approval has been given the place where GO number to be inserted is now opened. For this go to the 'Releases -- GO Releases' menu once again.

| Elle Édit Yiew History Bookmarks Iools Help                                                                                                    | - o ×                                          |
|----------------------------------------------------------------------------------------------------|------------------------------------------------|
| Kerala State Unit X 🥼 e-Ledger: Financi X 🕅 Mathrubhumi, Lii X 🕅 Maanlid cuuse gr X 🕅 cualico cilauaeco: X 🕅 maglacimos cilici X 🗍 Maandoocheroli o X                                                                                                    | א הפנאס אן אין א א א א א א א א א א א א א א א א |
| (← → 🗇 🔒 https://treasury.kerala.gov.in/eledger/index.php/main/logincontent/load_home/10/c101ffdef83 🛡 🏠 🤁 🙆 🔍 Search                                                                                                    | III 🖍 🐵 🖸 💥 🗏                                  |
| 🗇 Kerala State Unit 😘 Gmail 🛐 Facebook IRCTC 🚳 KPSC 👂 PayTM 🕼 UBI Online 🕥 SBI Online 💮 KAT 💑 BAMS 💑 BIMS 💑 WAMS 🚞 eLAMS 🤹 IAMS 💑 ISOFT                                                                                                    | 🗞 Query 🏠 NIC Kerala 🌛 Stack Overflow 🛛 🚿      |
| E-Ledger<br>Finance Department, Government of Kerala                                                                                                    |                                                |
| Home Releases V Ledger Entry V AS Entry V AD GO V Master V Administrator V Reports V Logout                                                                                                    |                                                |
| 1                                                                                                    | Admin 🔮 We have 1 User(s) Online 🕚 03:41:00 PM |
| GO Releases                                                                                                    |                                                |
|                                                                                                    |                                                |
| Financial Year 2017-18 V Registration No. Submit                                                                                                    |                                                |
| Name and rate                                                                                                    | Back                                           |
|                                                                                                    |                                                |
| STNo         Reg No         Entry Date         GO Number         GO Date         AS         Letter         GO         Amount (in Lakhs)         Incomplete         FD           1         4/2018         19/04/2018         B         B         199.00000         199.00000 | Approve Edit Delete                            |
|                                                                                                    |                                                |
|                                                                                                    | Click here to                                  |
|                                                                                                    | No & Date                                      |
|                                                                                                    |                                                |
|                                                                                                    |                                                |

|  |       |          |           |   |   |   |   | Сору | right 🗢 20 | 18, All R<br>Devek | ights Rea<br>sped & M | served i<br>laintaine | @ Finan<br>Id by N | nce Depa<br>IC Kerala | nment. Gove<br>State Centre |        |        |                               |           |  |
|--|-------|----------|-----------|---|---|---|---|------|------------|--------------------|-----------------------|-----------------------|--------------------|-----------------------|-----------------------------|--------|--------|-------------------------------|-----------|--|
|  | <br>D | <b>C</b> | -03<br>04 | Æ | • | e | 8 | Dw   | 0          | 0                  | E                     |                       | ٨                  | 1                     | Ps                          | UF STA | A4-221 | へ 頃 d× ENG 03:41 P<br>04-07-2 | м<br>18 С |  |

The section concerned should first take the original GO number either from e-office or manually from the GO register maintained in their department. Now click the edit icon on the right side :

| → ① A https://tro<br>erala State Unit G Gmail | essury kerala.gov.in/eledger/index<br>Facebook IRCTC 🙆 KPSC<br>COGET | php/main/logincontent/load_hom<br>P PayTM 🕜 UBI Online 👩 SBI                                      | ne/s1a0c0dfdc8d6 ···· 🦁 🏠 C 🎧 🔍 Search 🔤 X<br>I Online 🗇 KAT 💑 BAMS 💑 BIMS 💑 WAMS 🚍 eLAMS 🤹 IAMS 💑 ISOFT 💑 Query 🏠 NIC Kerala 🔌 Stack Overflow                |
|-----------------------------------------------|----------------------------------------------------------------------|---------------------------------------------------------------------------------------------------|----------------------------------------------------------------------------------------------------|
| Releases V                                    | e Department, Government<br>AS Entry 🔻 🛛 Master 🔻                    | of Kerala<br>Reports <b>v</b> Logout                                                              |                                                                                                    |
|                                               |                                                                      | Is the present Release for<br>the same purpose for which<br>AS was issued?<br>Comments of Finance | • Yes No                                                                                                    |
|                                               |                                                                      | Remarks                                                                                           | May be approved                                                                                                    |
|                                               |                                                                      | GO Number*<br>GO Date*<br>Name & Designation of                                                   | Enter the GO number [without G.O. (Rt)], Date of<br>GO in the next field and Select Officer Name and<br>click 'Update'. 'Click Here' to view the original GO. |
|                                               |                                                                      | Approving Authority*<br>Comments to Implementing<br>Department/Agency                             | GO may be issued                                                                                                    |
|                                               |                                                                      | Entry Date<br>Draft GO <sup>=</sup><br>Forwarded from FD by                                       | 16/04/2018 E                                                                                                    |
|                                               |                                                                      |                                                                                                   |                                                                                                    |
|                                               |                                                                      | Convrient @ 2018                                                                                  | 3. A3 Rights Reserved @ Finance Department. Government of Kerala                                                                                              |

| 🕒 eLAMS - Google Chrome                                                                                                    | _ 0 X                                                           |
|----------------------------------------------------------------------------------------------------|-----------------------------------------------------------------|
| 103.251.43.79/lams/index.php/main/pop_up_ctr/view_search/222016_1                                                                                                    | 1400.00000G0%20Rt%20Nd                                          |
| GOVERNMENT ORDER                                                                                                    | - E                                                             |
| GOVERNMENT OF KERALA                                                                                                    |                                                                 |
| Abstract                                                                                                    |                                                                 |
| Higher Education Department , Grant-in-Aid General - Non Salary Relea<br>Lakhs (Rupees Four Hundred Lakhs Only) against the amount in electronic Le<br>orders issued.                                                         | asing an amount of Rs:400.00000<br>edger Account - sanctioned - |
| Higher Education (K) Department                                                                                                    |                                                                 |
| GO (Rt) No.678/2016/Hedn Thiruva                                                                                                    | ananthapuram, Dated 11/05/2016,                                 |
| Read - 1. GO (P) No. 48/2015/Fin, dated 23/01/2015.<br>2. Administrative Sanction No. GO (Rt) No.456/2015/Hedn date<br>3. e-LAMS Registration Number 22/2016 dated 26/03/2016.<br>4. Lr Number 343/2016/DCE dated 09/05/2016. | ed 03/11/2015.                                                  |
| ORDER                                                                                                    |                                                                 |

## The original GO will now visible with the GO number and date of GO as shown below :

### Sending G.O. to Treasury

If the Administrative Department itself release fund direct to the implementing department / Agency without a proceeding to be issued from the department, one more step has to be followed; Go to the 'Releases' menu – from the dropdown list select 'GO to Treasury'.

| Edit V        | iew History Book                 | rmarks <u>I</u> ools <u>I</u> | Help                   |                                       |                  |                       |           |            |         |            |              |           | -     | ٥      |  |
|---------------|----------------------------------|-------------------------------|------------------------|---------------------------------------|------------------|-----------------------|-----------|------------|---------|------------|--------------|-----------|-------|--------|--|
| la State I    | Unit                             | × 🎄 e-l                       | Ledger : Finance Depa  | artment × +                           |                  |                       |           |            |         |            |              |           |       |        |  |
| $\rightarrow$ | 🛈 🔒 https://te                   | reasury.kerala.g              | gov.in/eledger/inde    | x.php/main/logincontent/load_h        | ome/10fc101ffc   | 🖾 🗘 🖓                 | Q Search  |            |         |            | ⊻ ∥          | 1 10      | 0 0   | ) 🗙    |  |
| Kerala St     | tate Unit 🔓 Gmail                | Facebook                      | IRCTC 💊 KPS            | C 👂 PayTM 🕜 UBI Online 🕥              | SBI Online 🔘 KAT | 👸 BAMS 👸 BIMS 👸 WAM   | AS 🛄 eLAM | s 🎄 iams 💰 | isoft 👸 | Query ANIC | Kerala 🌛 S   | tack Over | rflow |        |  |
| A             | e-Lo<br>Finan                    | edger<br>ce Departme          | ent, Governmer         | nt of Kerala                          |                  |                       |           |            |         |            |              |           |       |        |  |
| lome          | Releases <b>v</b>                | Ledger En                     | ıtry <b>▼</b> AS En    | try ▼ AD GO ▼ Mas                     | iter 🔻 🛛 Admini  | istrator ▼ Reports ▼  | Logout    |            |         |            |              |           |       |        |  |
|               | • GO Releases                    | 8                             |                        | 1 1 1 1 1 1 1 1 1 1 1 1 1 1 1 1 1 1 1 |                  |                       |           |            | 1 A     | dmin 📀 We  | have 1 User( | s) Online | 00    | 5:16:1 |  |
|               | <ul> <li>GO Approval</li> </ul>  |                               |                        |                                       |                  |                       |           |            | 1.28    |            |              | _         |       |        |  |
|               | GO To Treasu                     | ury                           |                        |                                       |                  |                       |           |            |         |            |              | -         |       |        |  |
|               | <ul> <li>Proceeding R</li> </ul> | Releases                      |                        |                                       |                  |                       |           |            |         |            |              |           |       |        |  |
|               | <ul> <li>Proceeding A</li> </ul> | oproval                       |                        |                                       |                  | Lange of the little   |           |            |         |            |              |           |       |        |  |
|               | <ul> <li>Proceedings</li> </ul>  | To Treasury                   |                        |                                       | Financial Year   | 2017-18               |           |            |         |            |              |           |       |        |  |
|               |                                  |                               |                        |                                       |                  |                       |           |            |         |            |              | 8         |       |        |  |
|               |                                  | SI. No                        | Registration<br>Number | GO Number                             | GO Date          | Amount (Rs. in Lakhs) | AS        | Letter     | GO      | Status     | Go           |           |       |        |  |
|               |                                  | 1                             | 3/2018                 | GO (Rt) No.1381/2018/HFWD             | 25/04/2018       | 1350.00000            |           | ۲          |         | 0          | Go           |           |       |        |  |
|               |                                  | 2                             | 58/2018                | GO (Rt) No.1086/2018/H.Edn            | 31/05/2018       | 90.00000              |           | ۲          |         | 0          | Go           |           |       |        |  |
|               |                                  | 3                             | 59/2018                | GO (Rt) No.1085/2018/H.Edn            | 31/05/2018       | 180.00000             |           |            |         | 0          | Go           |           |       |        |  |
|               |                                  | 4                             | 148/2018               | GO (Rt) No.352/2018/CLAD              | 16/05/2018       | 33.00000              | ۵         | ۵          | ۵       | 0          | Go           |           |       |        |  |
|               |                                  |                               | 222/2018               | GO (Rt) No.308 /2018/ PLG             | 19/06/2018       | 45.00000              |           |            |         | 0          | Go           |           |       |        |  |
|               |                                  |                               |                        |                                       |                  |                       |           |            |         | -          |              |           |       |        |  |

| Copyright @ 2018, AJ Rights Reserved @ Finance Department, Ovvernment of Kerala                                                |                                     |
|----------------------------------------------------------------------------------------------------|-------------------------------------|
| https://tressury.kerala.gov.in/eledger/index.php/main/logincontent/load_body/main/go_tress_vw/10fc101ffdef83475b903dd0bc9db88a |                                     |
| 📲 F 🗐 🗅 🖧 🖧 🔁 🎓 🤤 🌆 🖻 🎯 🕹 🖉 🔄 🖻                                                                                                | ∧ 🙀 d× ENG 05:16 PM<br>04-07-2018 📮 |

From the list appeared, select the particular e-Ledger Registration Number and click 'Go' on right side. A popup window will be displayed as shown below :

| E-Le<br>Financ | dger<br>e Departm | ent, Governme | nt of Kerala                                                                                               | Administrato                                                                                                    | Reports V              |          |                                                        |                                                                                           | doci                                                                    | n Alton 🗼                                                                             | A States                                                                           |                                    |
|----------------|-------------------|---------------|----------------------------------------------------------------------------------------------------|----------------------------------------------------------------------------------------------------|------------------------|----------|--------------------------------------------------------|-------------------------------------------------------------------------------------------|-------------------------------------------------------------------------|---------------------------------------------------------------------------------------|------------------------------------------------------------------------------------|------------------------------------|
|                | 5                 | 222/2018      | GO (RI) No.308 /2018/ PLG                                                                                  | 19/05/2018                                                                                                    | 45.00000               |          | <b>a</b> )                                             | •                                                                                         | 0                                                                       | 60                                                                                    |                                                                                    |                                    |
|                |                   | 601           | Whether the Implementi<br>Registration Number<br>GO Number<br>Amount<br>Name of the Treasury*<br>DDO Code* | ing Agency Submit the Bill Din<br>3/2018<br>GO (Rt) No.1381/2018/HFWI<br>1350.00000 (Rs in Lakhs)<br>Select<br>Only for<br>submitted through "BILS" and | the GO Direct to Treas | Ves ® No | Click "<br>treasu<br>DDO (<br>Ledge<br>applic<br>Hence | Yes' radio l<br>ury from th<br>Code and c<br>er Bills shou<br>cation by Se<br>eforth only | button a<br>e dropdd<br>lick Send<br>Id be su<br>electing E<br>this DDC | nd select t<br>own list an<br>I button. N<br>bmitted th<br>Bill Type as<br>O can prep | he concer<br>id enter th<br>low the e-<br>nrough 'BII<br>s e-LAMS I<br>hare the Bi | ned<br>e<br>VIS'<br>3ills.<br>Ils. |
|                |                   |               | Henceforth only this DDG                                                                                   | D can prepare the Bills.                                                                                                    |                        |          |                                                        |                                                                                           |                                                                         |                                                                                       |                                                                                    |                                    |

On the other hand if the Implementing Department has to generate proceedings based on the GO now released, the action of the Administrative Department will end on making the draft GO as original as described earlier.

#### **Proceeding Generation at Implementing Department level**

In order to prepare draft proceedings through e-Ledger, the Administrative Department has to collect the following details from the respective line departments as :

- Name of the Officer taking the Draft Proceedings, Designation, his Mobile Number, e-mail ID.
- Name of the Officer Approving the Draft Proceedings, Designation, his Mobile Number, e-mail ID.

After collecting the above information, the Administrative Department user with 'admin' privilage has to enter the details in the module shown below. Click the Master menu and select 'Implementing Department/Agency User'.

|                                          | ks Iools H                    | lelp                                  |                                                  |                                              |                                                  | _      |                 |          |             |               |         |         |                         |            | 2       |               | ٥.      |
|------------------------------------------|-------------------------------|---------------------------------------|--------------------------------------------------|----------------------------------------------|--------------------------------------------------|--------|-----------------|----------|-------------|---------------|---------|---------|-------------------------|------------|---------|---------------|---------|
| tate Unit                                | x 🌵 e-L                       | .edger : Finance Dep                  | partment, X                                      | +                                            |                                                  |        |                 |          |             |               |         |         |                         |            |         |               |         |
| → 🛈 🔒 https://treas                      | ury.kerala.g                  | iov.in/eledger/inc                    | dex.php/main/                                    | logincontent/load_ho                         | me/91c32ee67                                     |        | ♥☆ C ŵ          | Q Searc  | h           |               |         |         | $\overline{\mathbf{A}}$ | 111        | • 6     |               | ×       |
| ala State Unit 🤉 Gmail 📲                 | Facebook                      | IRCTC 🌀 KP                            | ISC P PayTM                                      | 🕼 UBI Online 🕤 SE                            | Il Online 🔘 KAT                                  | 👸 BAJ  | AS 👸 BIMS 👸 WAM | s 🔲 elAh | is 🎄 iams   | 👸 iSOFT       | Query   | A NIC K | erala                   | 🔌 Stack (  | Overflo | w             | _       |
| e-Led<br>Finance<br>Releases V           | GET<br>Departme<br>AS Entry 1 | ent, Governme<br>Master V<br>Edit Pro | ent of Kerali<br>Repo<br>file<br>ienting Dept/Ag | a<br>rts▼ Logout<br>encyUser per Mas         | der.                                             |        |                 |          | . Admin Agi | riculture Dep | artment | 📀 We ha | ave 1 U                 | iser(s) On | line    | <b>()</b> 05: | 31:40 P |
| View Add                                 | Edit                          | Implementation ty                     | rpe" Imple<br>thority Direct                     | menting Department ~<br>orate of Agriculture |                                                  | ~      |                 |          |             |               |         |         |                         |            |         |               |         |
|                                          | 1 martine and 1               | and the second second                 | 1000                                             | Empil ID                                     | Designation                                      | Status | PIN             |          |             |               |         |         |                         |            |         |               |         |
| Name                                     | User<br>Type                  | User Name                             | Mobile No.                                       | Cillian ID                                   | cheanghadaan                                     | 100000 | 1000000         |          |             |               |         |         |                         |            |         |               |         |
| Name<br>Directorate<br>of<br>Agriculture | User<br>Type<br>Approval      | User Name<br>P.J.<br>JAYACHANDRAN     | 8547058553                                       | ddplgdir@gmail.com                           | Deputy<br>Director of<br>Agriculture<br>Planning | Active | SMS Email       |          |             |               |         |         |                         |            |         |               |         |

|           |           |              |          |           |                |           |           |        |           | Copy     | right © 20 | 18, All Rig | hts Reser | ved @ Fin | ance Depa | artment, Government of Kerala. |                       |
|-----------|-----------|--------------|----------|-----------|----------------|-----------|-----------|--------|-----------|----------|------------|-------------|-----------|-----------|-----------|--------------------------------|-----------------------|
| https://t | easury.ke | erala.gov.ii | n/eledge | /index.pl | hp/main/       | logincont | tent/load | body/m | aster/imp | lementin | g_user/91  | c32ee62d    | baef3c39  | 607d1199  | 8b9e9e    | Istate Centre                  |                       |
| Ħ         |           |              | D        | 8         | C <sup>2</sup> | Fz        | •         | е      | <u>(</u>  | Dw       | 0          | ۵           | ۲         | Y         |           | Ps                             | ∧ 🦕 ⊄× ENG 05-31 PM 🖓 |

If the Name of Officers is already entered those will be displayed there. Otherwise Click the 'Add' button next to 'View' menu which displays as :

| File faht View History Rookmarks Jook Help                                                                                                    | l i                   | - 0                    | ×  |
|----------------------------------------------------------------------------------------------------|-----------------------|------------------------|----|
| Kerala State Unit × 🕹 e-Ledger: Finance Department × +                                                                                                    |                       |                        |    |
| (←) → () ▲ https://treasury.kerala.gov.in/eledger/index.php/main/logincontent/load_home/91c32ee6/ ···· ♡ ☆ C ŵ Q. Search                                                                                                    | ⊻ ⊪\ 🕫 (              | 0 0 🔀                  | Ξ  |
| 🕲 Kerala State Unit 😘 Gmail 🛐 Facebook IRCTC 🚳 KPSC 👂 PayTM 🕼 UBI Online 🚯 SBI Online 🚯 KAT 💑 BAMS 💑 BIMS 💑 WAMS 🛄 eLAMS 🎄 IAMS 💑 ISOFT 💑 Query 🗥 NIC Ke                                                                                                    | Kerala 🌛 Stack Overfi | ow                     | »  |
| e-Ledger<br>Finance Department, Government of Kerala<br>Home Releases V AS Entry V Master V Reports V Logout                                                                                                    |                       |                        |    |
| 🔟 Admin Agriculture Department 🛛 🤣 We ha                                                                                                    | ave 1 User(s) Online  | 05:35:10               | PM |
| Implementation type*       Implementing Department v         Select Implement Type*       Directorate of Agriculture         User Type*       Draft v         Note: The Email should be an official one.         SLNo.       Name         Designation       Mobile No.         Email       Designation         More       Add More |                       |                        |    |
| Copyright © 2016, All Rights Reserved @ Finance Department, Government of Kerala.<br>Developed & Maintained by NIC Kerala State Centre.                                                                                                    |                       |                        |    |
| ······································                                                                                                    | ∧ 🕎 ¢× ENG            | 05:35 PM<br>04-07-2018 |    |

Enter the details in the box first for the Draft user and then for the Approval after selecting the user type. click 'Save'. Again in come to the 'View' mode and select the Department Name to view the details will be available there as shown below :

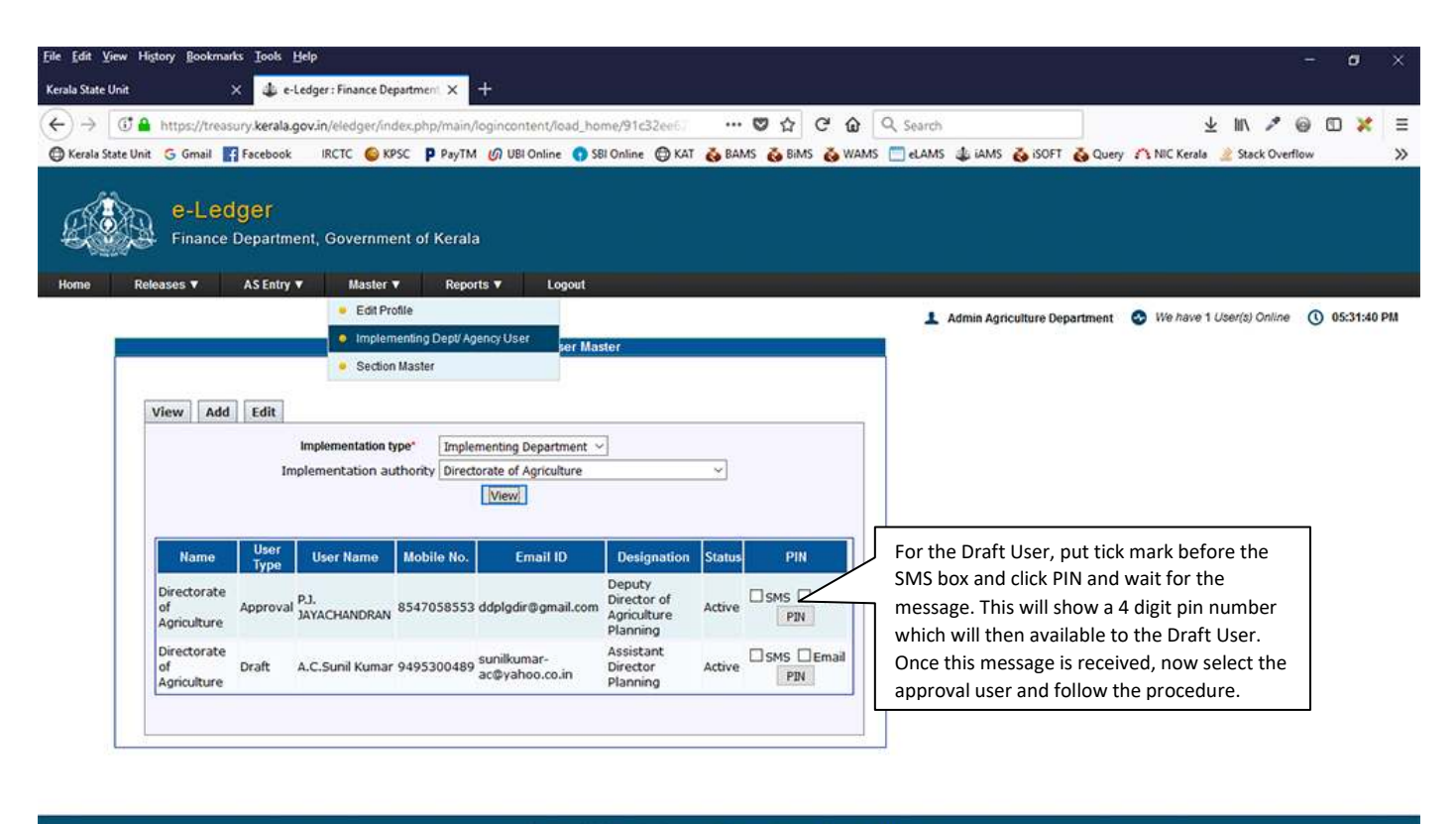

|            |           |             |          |           |           |           |            |         |           | Cop      | yright 🛛 21 | 18, Al R | ghts Rese | rved @ F |         |              |                       |
|------------|-----------|-------------|----------|-----------|-----------|-----------|------------|---------|-----------|----------|-------------|----------|-----------|----------|---------|--------------|-----------------------|
| https://tr | easury.ke | erala.gov.i | n/eledge | r/index.p | hp/main/  | logincont | tent/load, | _body/m | aster/imp | lementin | g_user/9    | 1c32ee62 | dbaef3c3  | 9607d119 | 98b9e9e | State Centre |                       |
| -          | P         |             | D        | 8         | and and a | Fz        | •          | 9       | <u>(</u>  | Dw       | 0           | ۵        | ۲         | 7        |         | Ps           | ∧ 🦕 ⊄× ENG 05-31 PM 🖵 |

The Implementing Department's Username and Password will be their respective mobile number and the PIN generated against their mobile number. They can login to the site from :

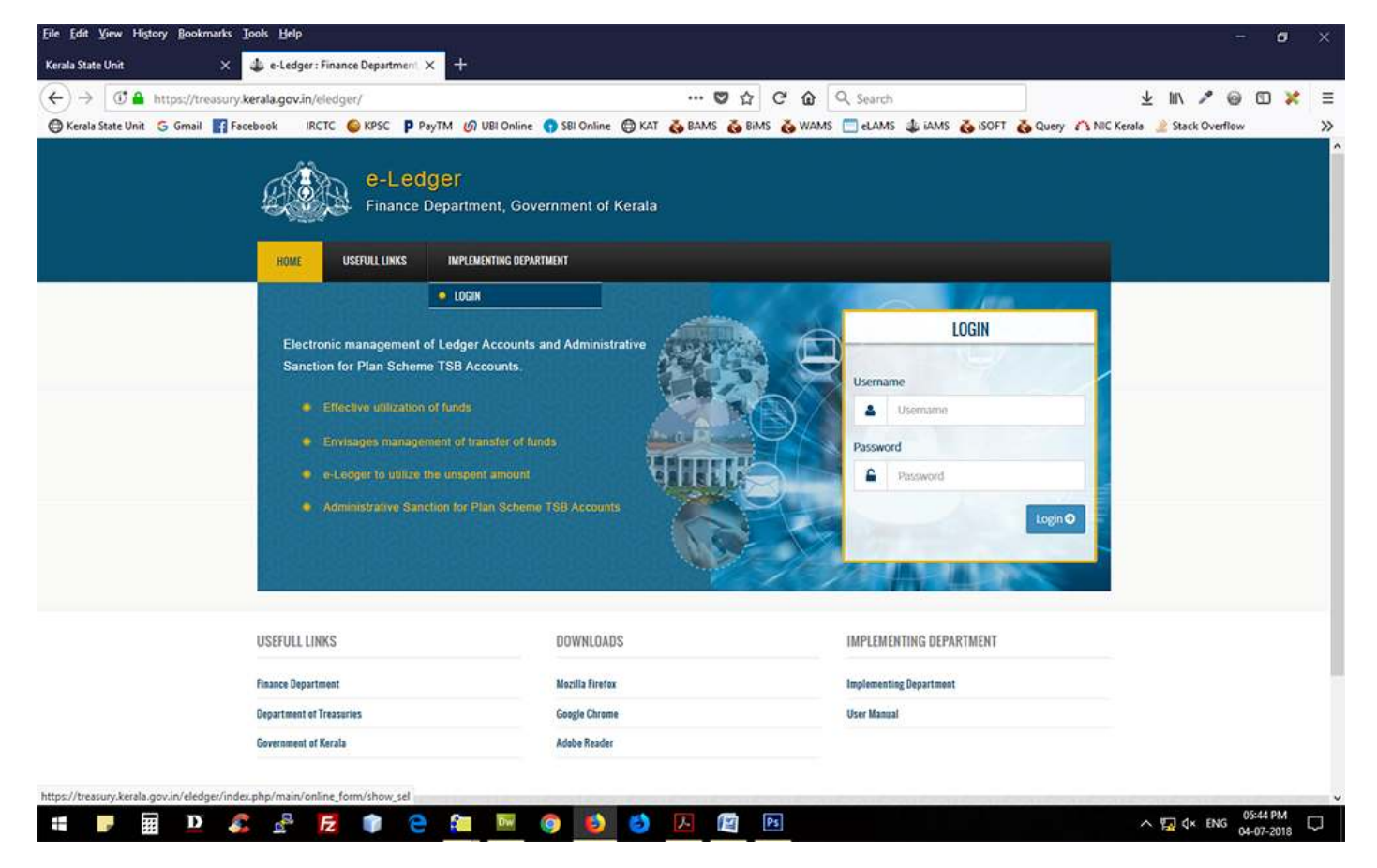

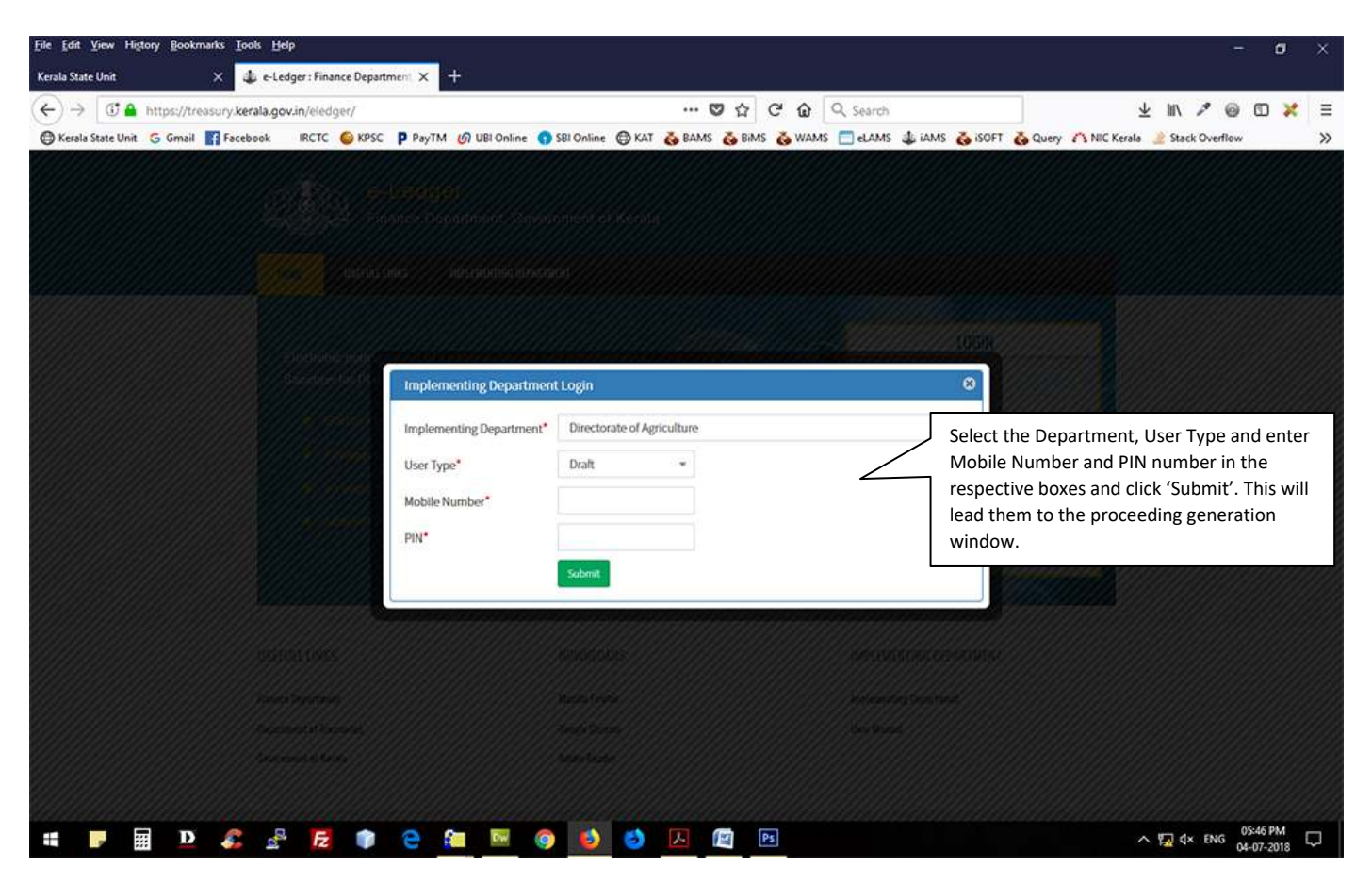

Here the user can prepare & Approve Proceedings against their G.O. After that they need to send the proceedings to Treasury by selecting the Treasury and entering the DDO Code. This DDO can bill this proceeding in 'BIMS' Application. Also some reports are there for the user's needs.

### AS Entry – AS for PSTSB

Administrative Sanction for Plan Scheme TSB account entry is possible through this menu. The form will seen like this :

| Finance Department, Government of Keral         Release V       Loger Entry V       AS Entry V       AD GO V       Master V       Administrator V       Reports V       Logent         I Armin                                                                                                    |
|----------------------------------------------------------------------------------------------------|
| Releases V Ledger Entry V AS Entry V AD GO V Master V Administrator V Reports V Logout     I Admin                                                                                                    |
| Adm      Adm          |
| AS for PSTSB - Entry Form  Scheme Details  Financial Year*  Scheme Type*  Head of Account*  Name of the Scheme*  Head Description*  Detail Description*  Detail Description*  Det |
| Scheme Details   Financial Year *   Scheme Type *   Head of Account *   MAIL   SMIN   MUNR   Subscue   Combined Head of Account *   Select   Administrative Department *   Select   Name of the Scheme *   Head Description *   Detail Description *   Demand *     Administrative Sanction Details   Scheme Type *   New Scheme     Ocontinuous Scheme                                                                                                    |
| Scheme Type *   Financial Year *   Scheme Type *   Head of Account *   MA3   SNU   MA3   SNU   MA3   SNU   MA3   SNU   MA3   Subscup   Det   OB3   P   V/C         Provide the second second                                                                                                    |
| Financial Year* 2018-19   Scheme Type* Nan   Head of Account* MA3   SMJ MINR   Subscription*   Detail Description *   Detail Description *   Detail Description *   Detail Description *   Scheme Type*   New Scheme   Continuous Scheme                                                                                                    |
| Scheme Type*     Head of Account*     MAJ     SMJ     MAJ     SMJ     MAJ     SMJ   MUR   SUBSUB   Det   OBJ   P   V/C     Combined Head of Account*   Select     Administrative Department*     Select     Head Description *   Detail Description *   Demand*     Administrative Sanction Details     Scheme Type*   Image: Continuous Scheme                                                                                                    |
| Head of Account *       MAJ       SMJ       MURR       SUB       SUB       P       V/C         Combined Head of Account *       Select       Image: Combined Head of Account *       Select       Image: Combined Head of Account *       Select       Image: Combined Head of Account *       Select       Image: Combined Head of Account *       Select       Image: Combined Head of Account *       Select       Image: Combined Head of Account *       Select       Image: Combined Head of Account *       Image: Combined Head of Account *       Image: Combine *       Image: Combined Head of Account * </td                                                                                                    |
| Combined Head of Account * Select  Administrative Department * Select  Head Description * Detail Description * Demand * Administrative Sanction Details Scheme Type *  New Scheme Continuous Scheme                                                                                                    |
| Administrative Department • Select  Name of the Scheme • Head Description • Detail Description • Demand • Administrative Sanction Details Scheme Type • ● New Scheme ● Continuous Scheme                                                                                                    |
| Name of the Scheme •         Head Description •         Detail Description •         Demand •         Administrative Sanction Details         Scheme Type •                                                                                                    |
| Head Description * Detail Description * Demand * Administrative Sanction Details Scheme Type *                                                                                                    |
| Head Description * Detail Description * Demand * Administrative Sanction Details Scheme Type *                                                                                                    |
| Detail Description * Demand *  Administrative Sanction Details  Scheme Type *  New Scheme  Continuous Scheme                                                                                                    |
| Demand *       Administrative Sanction Details       Scheme Type *                                                                                                    |
| Administrative Sanction Details Scheme Type *   New Scheme  Continuous Scheme                                                                                                    |
| Administrative Sanction Details Scheme Type *   New Scheme  Continuous Scheme                                                                                                    |
| Scheme Type *   New Scheme  Continuous Scheme Continuous Scheme                                                                                                    |
|                                                                                                    |
| AS G.O. No                                                                                                    |
| AS G.O. Date *                                                                                                    |
| Administrative Sanction Order Browse No file selected.                                                                                                    |
| Amount Details                                                                                                    |
| Burdnet Ectimpte (in Re) * Trapeury Expanditure (in Re) * Already Relaceed & Amount (in Re) *                                                                                                    |
|                                                                                                    |
|                                                                                                    |
| Other Details                                                                                                    |
| DDO Code *                                                                                                    |
| PSTSB A/C Number *                                                                                                    |
|                                                                                                    |
|                                                                                                    |
| Remarks                                                                                                    |
| Remarks                                                                                                    |
| Remarks                                                                                                    |

#### AS Entry – AS for PSTSB Edit

Here the Administrative Department can edit/delete the prepared AS (for PSTSB) Details, before it's approval.

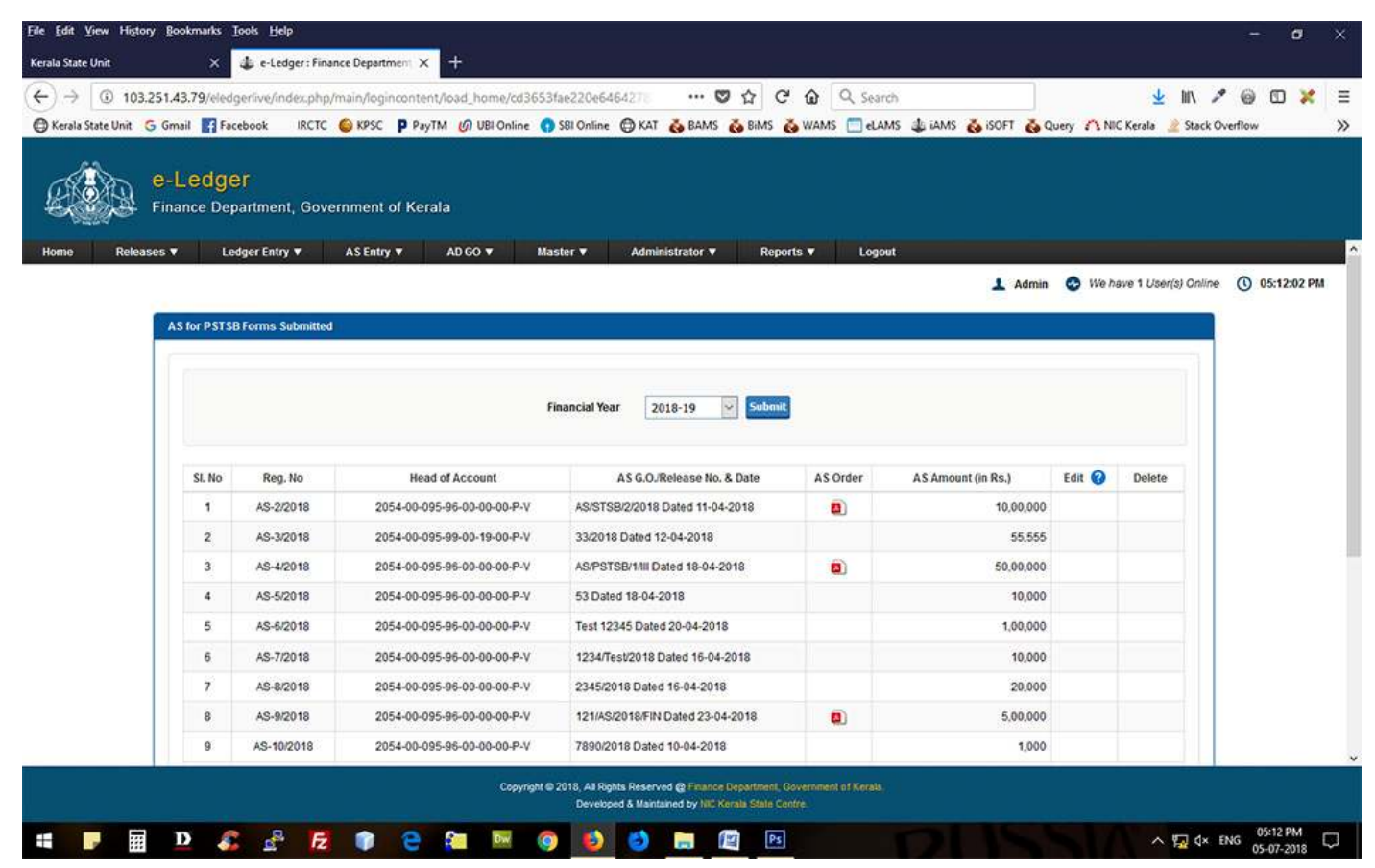

# AS Entry – AS for PSTSB Approval

Approve/Disapprove option for AS for PSTB available here. Approval makes the AS available for bill taking in 'BIMS' application (i.e., the DDO mentioned in AS can prepare the bill). Now the AS amount can be transferred to the mentioned PSTSB account.

| A (0 103         | 251 42 70 (alad                               | and up find as ob                                                                                                    | a busis fanincentant lead home les                                                                                                    | A 🕅                                                                                                    |               | Caralle .                                                                                                   |                                                | J hit                 | 26          | a m     | -     |
|------------------|-----------------------------------------------|----------------------------------------------------------------------------------------------------|----------------------------------------------------------------------------------------------------|----------------------------------------------------------------------------------------------------|---------------|----------------------------------------------------------------------------------------------------|------------------------------------------------|-----------------------|-------------|---------|-------|
|                  | 251.43.79/eleoy                               | jenive/index.pap                                                                                                    | /main/logincontent/load_nome/cu                                                                                                    |                                                                                                    |               | Search                                                                                                    | 0                                              | 🚬 III 1               |             |         | ~     |
| erala state unit | 5 Gmail El Feu                                | SDOOK INCIC                                                                                                    | C KASC & AGAIN OL OD ANNI                                                                                                    | ie 🚺 Sei Outline 🖨 Mit 🚱 Brants 🚱 of                                                                                                    | IMS 🚱 WANNO 🛄 | ELAMS QUAMS QUISOFT Q                                                                                       | Query                                          | I NIC KERAIA 👱 JI     | Jack Overno | W.      |       |
|                  | e-Ledge<br>Finance Dep                        | <b>17</b><br>∋artment, Gov                                                                                                    | rernment of Kerala                                                                                                    |                                                                                                    |               |                                                                                                    |                                                |                       |             |         |       |
| ne Relea:        | ses 🔻 Le                                      | dger Entry 🔻                                                                                                    | AS Entry ▼ AD GO ▼                                                                                                    | Master V Administrator V                                                                                                    | Reports V L   | Logout                                                                                                    |                                                |                       |             |         |       |
|                  |                                               |                                                                                                    |                                                                                                    |                                                                                                    |               | 1 Adm                                                                                                    |                                                | in hours & Liner(s) O |             | 05-16:1 | 13.01 |
|                  |                                               |                                                                                                    |                                                                                                    |                                                                                                    |               | 222                                                                                                    | 200                                            |                       |             |         |       |
|                  | A C for DETE                                  |                                                                                                    |                                                                                                    |                                                                                                    |               |                                                                                                    |                                                |                       |             |         |       |
|                  | AS for PS15                                   | Approval                                                                                                    |                                                                                                    |                                                                                                    |               |                                                                                                    |                                                |                       |             |         |       |
|                  |                                               |                                                                                                    |                                                                                                    |                                                                                                    |               |                                                                                                    |                                                |                       |             |         |       |
|                  |                                               |                                                                                                    |                                                                                                    |                                                                                                    |               |                                                                                                    |                                                |                       | 1           |         |       |
|                  |                                               |                                                                                                    |                                                                                                    |                                                                                                    |               |                                                                                                    |                                                |                       |             |         |       |
|                  |                                               |                                                                                                    |                                                                                                    |                                                                                                    |               |                                                                                                    |                                                |                       |             |         |       |
|                  |                                               |                                                                                                    |                                                                                                    | Financial Year 2018-19                                                                                                    | ubmit         |                                                                                                    |                                                |                       |             |         |       |
|                  |                                               |                                                                                                    |                                                                                                    | Financial Year 2018-19                                                                                                    | ubmit         |                                                                                                    |                                                |                       |             |         |       |
|                  |                                               |                                                                                                    |                                                                                                    | Financial Year 2018-19                                                                                                    | Submit        |                                                                                                    |                                                |                       |             |         |       |
|                  |                                               |                                                                                                    |                                                                                                    | Financial Year 2018-19 💟 🤤                                                                                                    | ubmit         |                                                                                                    |                                                |                       |             |         |       |
|                  | SI. No                                        | Reg. No.                                                                                                    | Head of Account                                                                                                    | Financial Year 2018-19 S                                                                                                    | AS Order      | AS Amount (in Rs)                                                                                           | Status                                         | Approve               |             |         |       |
|                  | SI. No                                        | Reg. No.                                                                                                    | Head of Account                                                                                                    | Financial Year 2018-19                                                                                                    | AS Order      | AS Amount (in Rs)                                                                                           | Status                                         | Approve               |             |         |       |
|                  | SL No                                         | Reg. No.<br>AS-2/2018                                                                                                    | Head of Account<br>2054-00-095-96-00-00-0-P-V                                                                                                    | Financial Year 2018-19 S                                                                                                    | AS Order      | AS Amount (in Rs)<br>10.00.000                                                                              | Status<br>©                                    | Approve               |             |         |       |
|                  | SL No<br>1<br>2                               | Reg. No.<br>AS-2/2018<br>AS-3/2018                                                                                                    | Head of Account<br>2054-00-095-96-00-00-00-P-V<br>2054-00-095-99-00-19-00-P-V                                                                                                    | Financial Year 2018-19 V                                                                                                    | AS Order      | AS Amount (in Rs)<br>10.00.000<br>55,555                                                                    | Status<br>©                                    | Approve               |             |         |       |
|                  | SL.No<br>1<br>2                               | Reg. No.<br>AS-2/2018<br>AS-3/2018                                                                                                    | Head of Account<br>2054-00-095-96-00-00-0-V<br>2054-00-095-99-00-19-00-P-V                                                                                                    | Financial Year 2018-19 S                                                                                                    | AS Order      | AS Amount (in Rs)<br>10.00.000<br>55,555                                                                    | Status<br>©                                    | Approve               |             |         |       |
|                  | SL. No<br>1<br>2<br>3                         | Reg. No.<br>AS-2/2018<br>AS-3/2018<br>AS-4/2018                                                                                                    | Head of Account<br>2054-00-095-98-00-00-0-V<br>2054-00-095-99-00-19-00-P-V<br>2054-00-095-96-00-00-P-V                                                                                                    | Financial Year 2018-19 S                                                                                                    | AS Order      | AS Amount (in Rs)<br>10.00,000<br>55,555<br>50,00,000                                                       | Status<br>©<br>©                               | Approve<br>Severse    |             |         |       |
|                  | SL.No<br>1<br>2<br>3                          | Reg. No.<br>AS-2/2018<br>AS-3/2018<br>AS-4/2018                                                                                                    | Head of Account<br>2054-00-095-98-00-00-P-V<br>2054-00-095-99-00-19-00-P-V<br>2054-00-095-96-00-00-P-V<br>2054-00-095-96-00-00-P-V                                                                                                    | Financial Year 2018-19 S                                                                                                    | AS Order      | AS Amount (in Rs)<br>10.00,000<br>55,555<br>50.00,000<br>10.000                                             | Status<br>©<br>©                               | Approve               |             |         |       |
|                  | SL.No<br>1<br>2<br>3<br>4                     | Reg. No.<br>AS-2/2018<br>AS-3/2018<br>AS-4/2018<br>AS-5/2018                                                                                                    | Head of Account<br>2054-00-095-96-00-00-P-V<br>2054-00-095-98-00-19-00-P-V<br>2054-00-095-98-00-00-00-P-V<br>2054-00-095-96-00-00-00-P-V                                                                                                    | Financial Year 2018-19 S<br>AS G.O./Release No. & Date<br>AS/STSB/2/2018 Dated 11-04-2018<br>33/2018 Dated 12-04-2018<br>AS/PSTSB/1/III Dated 18-04-2018<br>53 Dated 18-04-2018                                                                                                    | AS Order      | AS Amount (in Rs)<br>10,00,000<br>55,555<br>50,00,000<br>10,000                                             | Status<br>©<br>©<br>©                          | Approve               |             |         |       |
|                  | SI, No<br>1<br>2<br>3<br>4<br>5               | Reg. No.           AS-2/2018           AS-3/2018           AS-4/2018           AS-5/2018           AS-5/2018                                                                                 | Head of Account<br>2054-00-095-96-00-00-0-P-V<br>2054-00-095-99-00-19-00-P-V<br>2054-00-095-96-00-00-0-P-V<br>2054-00-095-96-00-00-P-V<br>2054-00-095-96-00-00-P-V                                                                                                    | Financial Year 2018-19<br>AS G.O./Release No. & Date<br>AS/STSB/2/2018 Dated 11-04-2018<br>3/2018 Dated 12-04-2018<br>AS/PSTSB//III Dated 18-04-2018<br>53 Dated 18-04-2018<br>Test 12345 Dated 20-04-2018                                                                                                    | AS Order      | AS Amount (in Rs)<br>10,00,000<br>55,555<br>50,00,000<br>10,000<br>1,00,000                                 | Status<br>©<br>©<br>©                          | Approve<br>Reverse    |             |         |       |
|                  | SL.No<br>1<br>2<br>3<br>4<br>5                | Reg. No.<br>AS-2/2018<br>AS-3/2018<br>AS-4/2018<br>AS-5/2018<br>AS-6/2018                                                                                                    | Head of Account<br>2054-00-095-96-00-00-P-V<br>2054-00-095-99-00-19-00-P-V<br>2054-00-095-96-00-00-P-V<br>2054-00-095-96-00-00-P-V<br>2054-00-095-96-00-00-P-V                                                                                                    | Financial Year         2018-19         Image: Content of the second second secon | AS Order      | AS Amount (in Rs)<br>10.00.000<br>55,555<br>50.00,000<br>10,000<br>1,00,000                                 | Status<br>©<br>©<br>©                          | Approve               |             |         |       |
|                  | SL.No<br>1<br>2<br>3<br>4<br>5<br>6           | Reg. No.           AS-2/2018           AS-3/2018           AS-4/2018           AS-5/2018           AS-6/2018                                                                                 | Head of Account           2054-00-095-98-00-00-0-P-V           2054-00-095-99-00-19-00-P-V           2054-00-095-96-00-00-0-P-V           2054-00-095-96-00-00-0-P-V           2054-00-095-96-00-00-0-P-V           2054-00-095-96-00-00-0-P-V           2054-00-095-96-00-00-0-P-V           2054-00-095-96-00-00-0-P-V                                                                                                    | Financial Year         2018-19         Image: Content of the system         Image: Content of the system         Image: Contentof the system         Image: Conten of the system                                                                                                    | AS Order      | AS Amount (in Rs)<br>10.00,000<br>55,555<br>50.00,000<br>10,000<br>1.00,000<br>10,000                       | Status<br>©<br>©<br>©<br>©                     | Approve               |             |         |       |
|                  | SL.No<br>1<br>2<br>3<br>4<br>5<br>6           | Reg. No.           AS-2/2018           AS-3/2018           AS-4/2018           AS-5/2018           AS-6/2018           AS-7/2018                                                             | Head of Account           2054-00-095-98-00-00-0-P-V           2054-00-095-99-00-19-00-P-V           2054-00-095-96-00-00-0-P-V           2054-00-095-96-00-00-0-P-V           2054-00-095-96-00-00-0-P-V           2054-00-095-96-00-00-0-P-V           2054-00-095-96-00-00-0-P-V           2054-00-095-96-00-00-0-P-V           2054-00-095-96-00-00-0-P-V           2054-00-095-96-00-00-0-P-V           2054-00-095-96-00-00-0-P-V                           | Financial Year 2018-19<br>AS G.O./Release No. & Date<br>AS/STSB/2/2018 Dated 11-04-2018<br>33/2018 Dated 12-04-2018<br>AS/PSTSB/1/III Dated 18-04-2018<br>53 Dated 18-04-2018<br>Test 12345 Dated 20-04-2018<br>1234/Fest/2018 Dated 16-04-2018<br>2345/2018 Dated 16-04-2018                                                                                                    | AS Order      | AS Amount (in Rs)<br>10.00.000<br>555555<br>50.00.000<br>10.000<br>1.00.000<br>10.000<br>20.000             | Status<br>©<br>©<br>©<br>©                     | Approve               |             |         |       |
|                  | SI, No<br>1<br>2<br>3<br>4<br>5<br>6<br>7     | Reg. No.           AS-2/2018           AS-3/2018           AS-4/2018           AS-5/2018           AS-6/2018           AS-6/2018           AS-8/2018                                         | Head of Account           2054-00-095-96-00-00-0P-V           2054-00-095-99-00-19-00-P-V           2054-00-095-96-00-00-0P-V           2054-00-095-96-00-00-0P-V           2054-00-095-96-00-00-0P-V           2054-00-095-96-00-00-0P-V           2054-00-095-96-00-00-0P-V           2054-00-095-96-00-00-0P-V           2054-00-095-96-00-00-0P-V           2054-00-095-96-00-00-0P-V           2054-00-095-96-00-00-0P-V           2054-00-095-96-00-00-0P-V | Financial Year         2018-19         Image: Constraint of the second second se | AS Order      | AS Amount (in Rs)<br>10,00,000<br>55,555<br>50,00,000<br>10,000<br>1,00,000<br>10,000<br>20,000             | Status<br>©<br>©<br>©<br>©<br>©                | Approve<br>Revense    |             |         |       |
|                  | SL.No<br>1<br>2<br>3<br>4<br>5<br>6<br>7      | Reg. No.           AS-22018           AS-3/2018           AS-4/2018           AS-5/2018           AS-5/2018           AS-6/2018           AS-7/2018           AS-8/2018                      | Head of Account           2054-00-095-98-00-00-0-P-V           2054-00-095-99-00-19-00-P-V           2054-00-095-98-00-00-0-P-V           2054-00-095-96-00-00-0-P-V           2054-00-095-96-00-00-0-P-V           2054-00-095-96-00-00-0-P-V           2054-00-095-96-00-00-0-P-V           2054-00-095-96-00-00-0-P-V           2054-00-095-96-00-00-0-P-V           2054-00-095-96-00-00-0-P-V                                                                | Financial Year         2018-19         Image: Content of Content of Conten of Content of Content of Conten of Content of Con | AS Order      | AS Amount (in Rs)<br>10.00.000<br>55.555<br>50.00.000<br>10.000<br>1.00.000<br>10.000<br>20.000             | Status<br>©<br>©<br>©<br>©<br>©                | Approve               |             |         |       |
|                  | SL No<br>1<br>2<br>3<br>4<br>5<br>6<br>7<br>8 | Reg. No.           AS-2/2018           AS-3/2018           AS-3/2018           AS-4/2018           AS-5/2018           AS-6/2018           AS-7/2018           AS-8/2018           AS-9/2018 | Head of Account           2054-00-095-96-00-00-P-V           2054-00-095-99-00-19-00-P-V           2054-00-095-99-00-00-0P-V           2054-00-095-96-00-00-0P-V           2054-00-095-96-00-00-0P-V           2054-00-095-96-00-00-0P-V           2054-00-095-96-00-00-0P-V           2054-00-095-96-00-00-0P-V           2054-00-095-96-00-00-0P-V           2054-00-095-96-00-00-0P-V           2054-00-095-96-00-00-0P-V           2054-00-095-96-00-00-0P-V  | Financial Year         2018-19         Image: Content of the system           AS G.O./Release No. & Date           AS/STSB/2/2018 Dated 11-04-2018           33/2018 Dated 12-04-2018           33/2018 Dated 12-04-2018           S3 Dated 18-04-2018           53 Dated 18-04-2018           1234/Test/2018 Dated 16-04-2018           2345/2018 Dated 16-04-2018           121/AS/2018/FIN Dated 23-04-2018                                                                                                    | AS Order      | AS Amount (in Rs)<br>10,00,000<br>55,555<br>50,00,000<br>10,000<br>1,00,000<br>10,000<br>20,000<br>5,00,000 | Status<br>©<br>©<br>©<br>©<br>©<br>©<br>©<br>© | Approve<br>Reverse    |             |         |       |

#### AS Entry – AS for WORK

Administrative Sanction for WORK entry is possible through this menu. The only difference from the AS for PSTSB is it doesn't capture the account details. The form will seen like this :

| ile <u>E</u> dit <u>V</u> iew Hi | tory <u>B</u> ookmarks <u>T</u> ools <u>H</u> elp                                                                                                    |                                                  |                                                       |                                              |                                     |                |             |                   |             | -       | ٥              | ×  |
|----------------------------------|----------------------------------------------------------------------------------------------------|--------------------------------------------------|-------------------------------------------------------|----------------------------------------------|-------------------------------------|----------------|-------------|-------------------|-------------|---------|----------------|----|
| Kerala State Unit                | 🗙 🤹 e-Ledger : Finance Dep                                                                                                    | artment × +                                      |                                                       |                                              |                                     |                |             |                   |             |         |                |    |
| € → () 10                        | 3.251.43.79/eledgerlive/index.php/main/i                                                                                                    | ogincontent/load_home/cd3                        | 653fae220e6464278                                     | … 🛛 🕁                                        | C & Q 3                             | earch          |             | Ŧ                 | lii\ 🎤      | 00      | D 🗙            | Ξ  |
| 🖨 Kerala State Unit              | G Gmail 🛐 Facebook 🛛 IRCTC 🌔 KP                                                                                                    | SC P PayTM 🕼 UBI Online                          | 🕥 S8I Online 🔘 KAT                                    | 💑 BAMS 🛛 👸 BiN                               | ts 👸 wams 🛅                         | elams 🎄 iams 👔 | 🕉 isoft 🔥 o | uery 🇥 NIC Kerala | 👱 Stack Ov  | erflow  |                | >> |
|                                  | e-Ledger<br>Finance Department, Governme                                                                                                    | nt of Kerala                                     |                                                       |                                              |                                     |                |             |                   |             |         |                |    |
| Home Rel                         | eases ♥ Ledger Entry ♥ AS E                                                                                                    | ntry 🔻 AD GO 🔻                                   | Master V Admini                                       | strator 🔻 🛛                                  | Reports 🔻 🛛 L                       | ogout          |             |                   |             |         |                |    |
|                                  |                                                                                                    |                                                  |                                                       |                                              |                                     |                | 1 Admin     | 🚱 We have 1 Use   | r(s) Online | () 05:  | 19:01 PM       | 4  |
|                                  | AS for WORK - Entry Form<br>Scheme Details<br>Financial Year *<br>Scheme Type *<br>Head of Account *<br>Combined Head of Account *<br>Administrative Department *<br>Name of the Scheme * | 2018-19<br>Pian ~<br>MAJ SMJ<br>Select<br>Select | MINR SU8                                              | SUBSUB                                       | DET OBJ                             | P V            | /c          |                   |             |         |                |    |
|                                  | Head Description *<br>Detail Description *<br>Demand *                                                                                                    |                                                  |                                                       |                                              |                                     |                |             |                   |             |         |                |    |
|                                  | Administrative Sanction Details                                                                                                    |                                                  |                                                       |                                              |                                     |                |             |                   |             |         |                |    |
|                                  |                                                                                                    | Copyri                                           | ght © 2018, All Rights Reserve<br>Developed & Maintai | d @ Finance Departm<br>ned by NIC Kerala Sta | ent, Government of Ke<br>le Centre. | rati :         |             |                   |             |         |                |    |
|                                  | 🖩 🗅 🎜 🛃 🗗                                                                                                    | 2 🍋 🔤                                            | o 😆 😏                                                 |                                              | Ps                                  | 121            | 150         | STA-*             | 🕎 d× हा     | VG 05-0 | 9 PM<br>7-2018 | Q  |

#### AS Entry – AS for WORK Edit

Here the Administrative Department can edit/delete the prepared AS (for WORK) Details, before it's approval.

## AS Entry – AS for WORK Approval

Approve/Disapprove option for AS for WORK available here. Approval makes the AS available for bill preparation in 'BIMS' application (i.e., the DDO mentioned in AS can prepare the bill).